# 明石市電子入札システム 入札参加者向け説明会

明石市 総務局 財務室 契約担当 令和4年12月

#### (1)電子入札システムについて

1-1. 範囲·入札方式

1-2. 案件公開スケジュール

1-3. システム利用の流れ

1-4. 準備事項

(2)入札準備について

2-1. ログインの手順

2-2. 連絡先変更の手順

2-3.利用者登録の手順

(3)明石市業者情報管理システム操作説明 3-1.基本情報変更申請の手順

(4)電子入札システム操作説明

4-1. 案件の検索・確認手順

4-2. 設計図書に対する質問と回答

4-3. 参加申請書の提出

4-4. 入札書の提出

4-5. 開札結果の確認

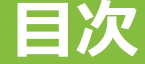

# (1)電子入札システムについて

- ・1-1. 範囲·入札方式
- ・1-2. 案件公開スケジュール
- ・1-3. 処理の流れ
- ・1-4. 準備事項

#### 入札方式ごとの電子入札範囲 ※明石市の電子入札システムは、本市独自のシステムです。 「兵庫県電子入札共同運営システム」ではありません。

制限付一般競争入札案件、随意契約が対象となります。

| 方式        | 建設工事                 | コンサル                 |
|-----------|----------------------|----------------------|
| 制限付一般競争入札 | 公告、入札手続き、<br>開札結果の公開 | 公告、入札手続き、<br>開札結果の公開 |
| 随意契約      | 公告、入札手続き、<br>開札結果の公開 | 公告、入札手続き、<br>開札結果の公開 |

#### 各システムと主な機能について

建設工事・コンサルタントの案件について、電子入札を行います。 電子入札において、以下の3つのシステムがご利用いただけます。

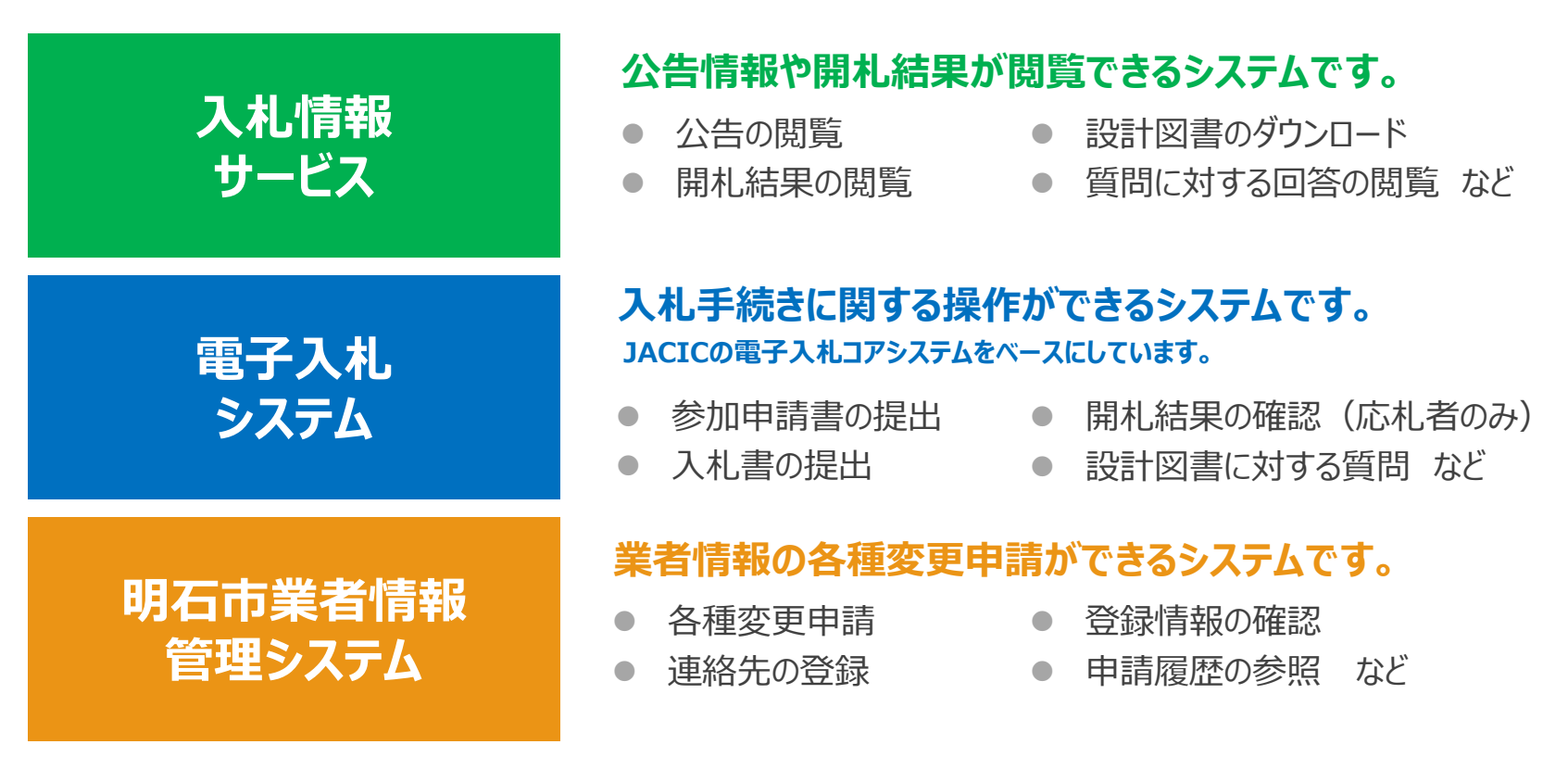

※その他の機能については、後日ホームページに掲載するマニュアルを参照してください。

#### 1-1. 範囲·入札方式

#### 事前登録

電子入札に参加する為には、はじめに事前登録が必要です。 初回ログイン、利用者登録を行う順番で手続きを行っていただきます。

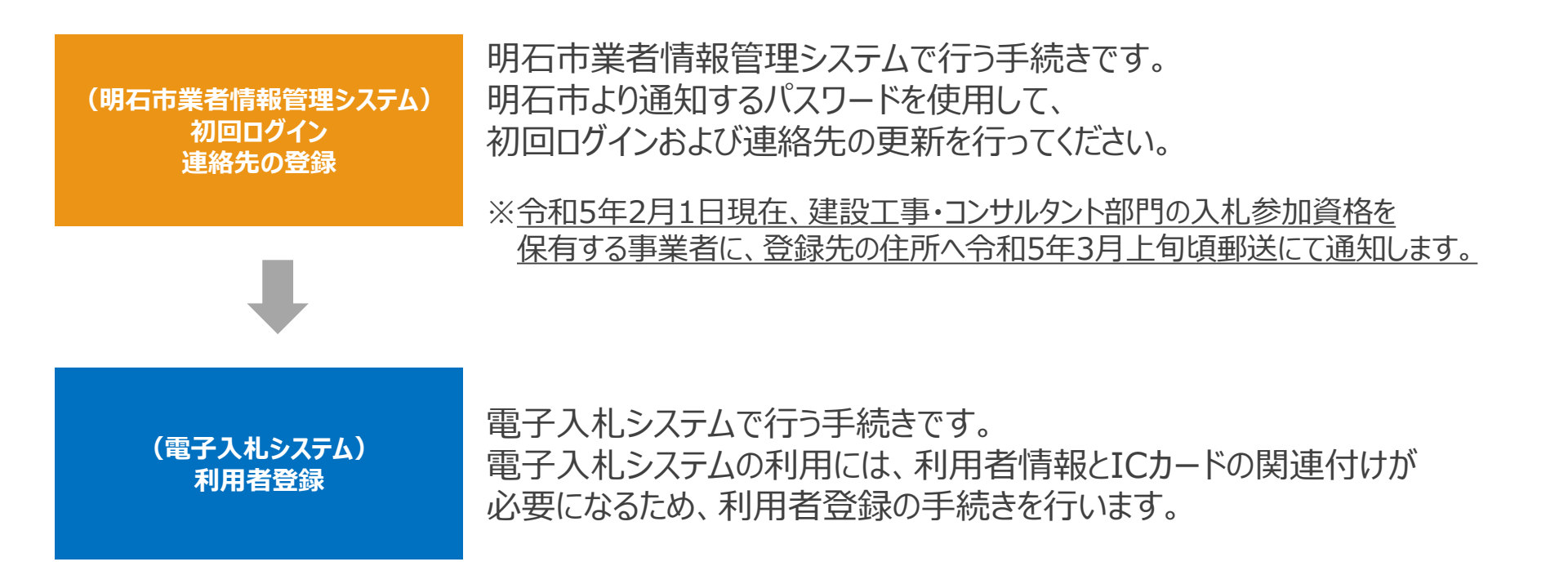

#### 1-2. 案件公開スケジュール

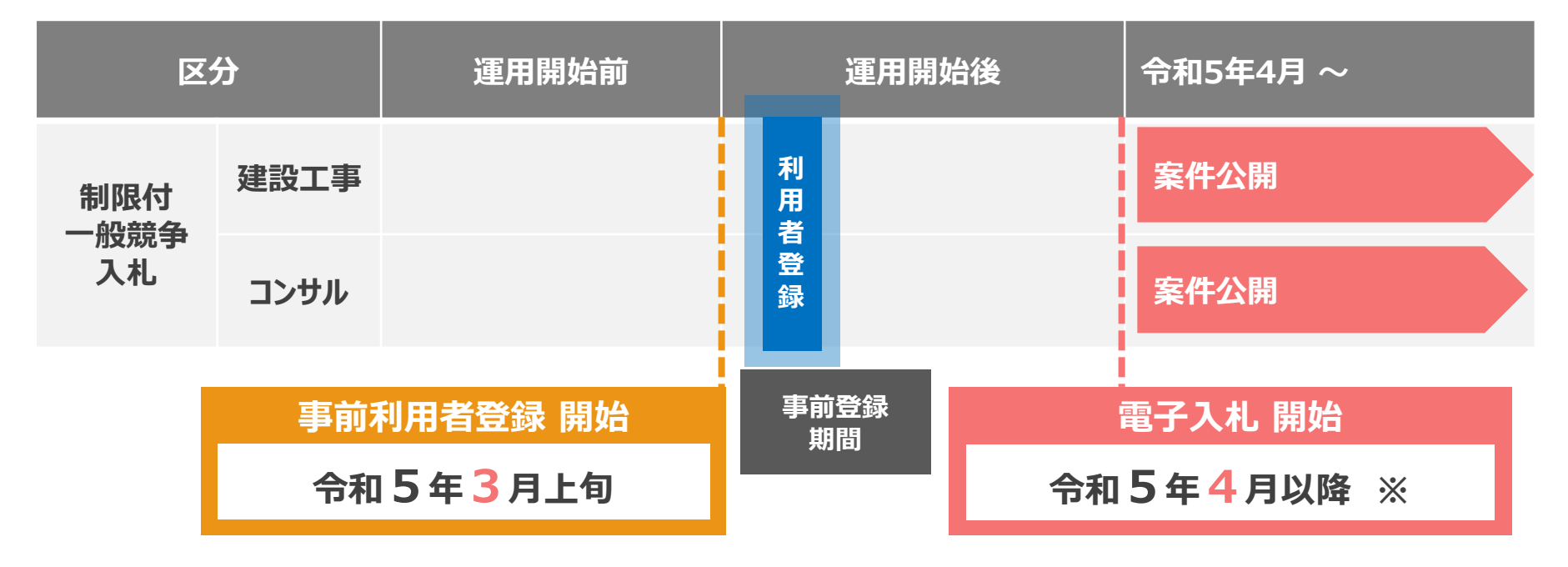

※ 明石市ホームページ「入札コーナー」において 電子入札の開始日をお知らせします。

※上記の事前登録期間は目安であり、利用申請および利用者登録は、運用開始後は、いつでも実施いただけます。

#### 1-3. システム利用の流れ(1/2) - 業者情報変更申請の流れ -

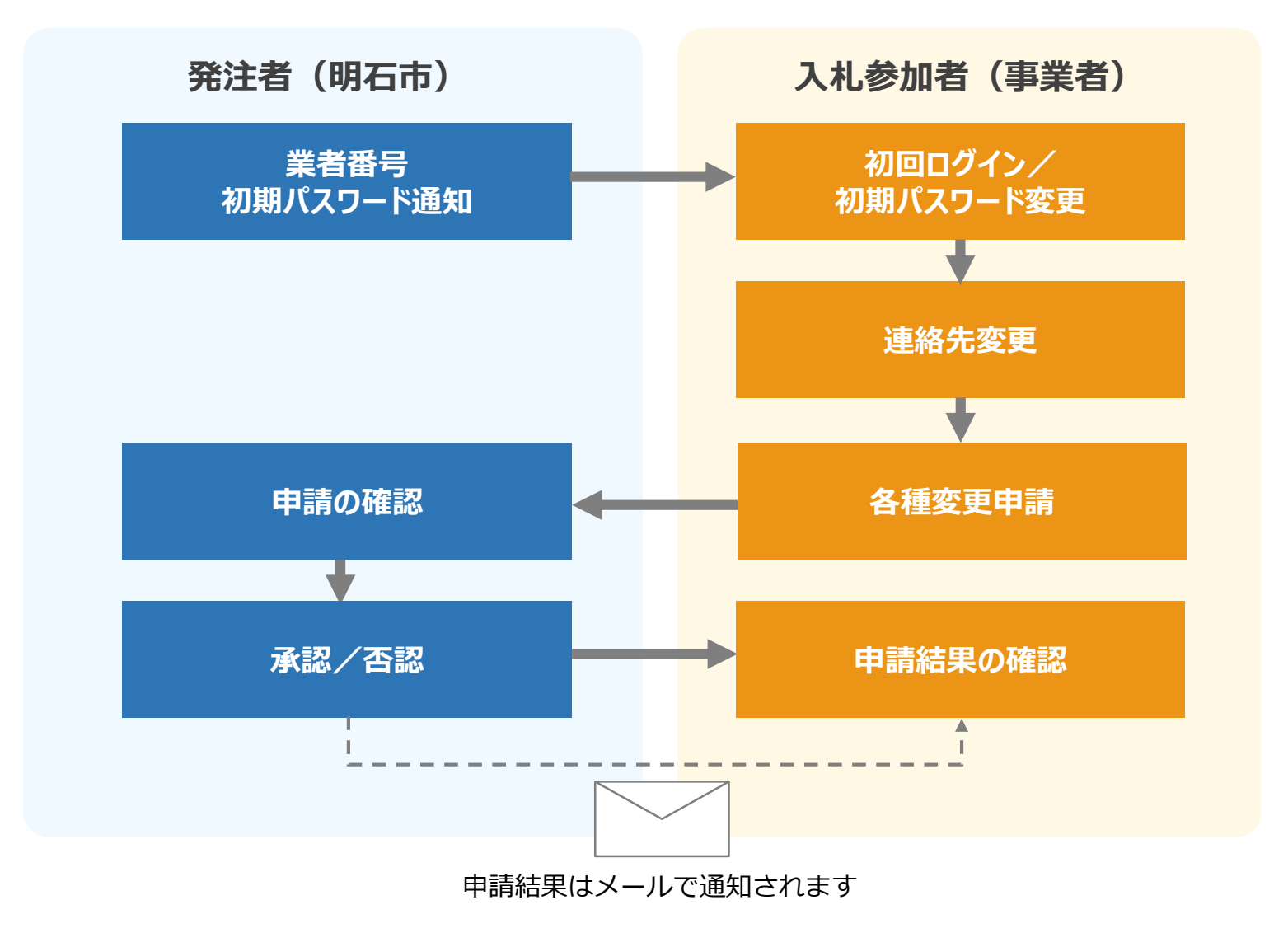

# **1-3. システム利用の流れ(2/2)** - 入札の流れ -

|        | 発注者                              | (明石市) 新システムでは、発注者と入              | 札参加      | 诸  | 入札参加者(事業者)                          |      |
|--------|----------------------------------|----------------------------------|----------|----|-------------------------------------|------|
|        | 入札日程(例)                          | との事務連絡は電子入札シスでです。<br>電子メールにて行いまで | テム及<br>す | 20 | 利用者登録                               |      |
| 入札     | 4/11(火)                          | 公告                               |          |    | 入札説明書の確認                            |      |
| 準備     | 4/11(火)~4/18(火) 午後1時             | 質問受付                             | -        |    | <b>質問</b> 参加申請期間中に<br>参加申請書の提出をしなけれ | นส์ง |
|        | 4/20(木) 午後1時                     | 回答の公開                            | _        |    | 回答の閲覧<br>ス札に参加できませんの<br>ご注意ください。    | C    |
| 参<br>加 | 4/11(火)~4/24(月)                  | 参加申請書の受領                         | -        |    | 参加申請書の提出                            |      |
| 申請     | これまでの<br>運用から<br>本わるトラス          | 参加申請書受付票の送付                      |          |    | 参加申請書受付票の受領                         |      |
| 入      | <b>変わるとこう</b><br>4/25(火)~4/26(水) | 入札書受付                            | -        | -  | 入札書提出                               |      |
| 開札     | 4/27(木) 午前                       | 入札締切・開札                          |          |    | 締切通知書の受領                            |      |
|        |                                  | 事後審査通知書の送付                       |          |    | 事後審査通知書の受領                          |      |
| 事後審査   | 4/27(木)~4/28(金)                  | 事後審査資料提出依頼書の送付                   |          |    | 事後審査資料提出依頼書の受領                      |      |
|        |                                  | 事後審査資料の受領                        | -        | -  | 事後審査資料の提出                           |      |
|        |                                  | 事後審査結果通知                         | _        |    | 事後審査結果の受領                           |      |
| 結里     |                                  |                                  |          |    |                                     |      |
| 公開     | 4/28(金)                          | 開札結果の公開                          |          |    | 開札結果の閲覧                             | 8    |

# 1-4. 準備事項 (1/3)

#### 機器(パソコン、回線)等の準備

以下の推奨環境を満たしているパソコンやソフトウェア、回線が必要です。

- ※ 明石市の電子入札システム専用パソコンをご用意していただく必要はありません。
- ※ 他団体(兵庫県電子入札共同運営システムや加古川市等)の電子入札で 使用しているパソコンであれば、明石市の電子入札システムでも使用できます。

① ハードウェア環境

| -         |                                                          |
|-----------|----------------------------------------------------------|
| 項目        | 推奨環境                                                     |
| パソコン      | Windows パソコン                                             |
| CPU       | Intel Core Duo 1.6GHz 同等以上<br>Intel Core i3 3.0GHz 以上を推奨 |
| メモリ       | 2GB以上を推奨                                                 |
| ディスク      | 空き容量が1GB以上                                               |
| ディスプレイ解像度 | 1,024×768(VGA)以上                                         |
| USBポート    | 空きUSBポート1ポート以上<br>※ ICカードリーダが接続できること                     |
| プリンタ      | 通知書を印刷する場合は、A 4 用紙を印刷できるプリンタを<br>ご準備ください                 |
|           |                                                          |

これまでの

運用から

変わるところ

# 1-4. 準備事項 (2/3)

#### ② ソフトウェア環境

| 項目             | 推奨環境                                                                         |
|----------------|------------------------------------------------------------------------------|
| OS             | Windows10 Home/Pro( 32bit版/64bit版のどちらでも可 )<br>Windows11 Home/Pro( 64bit版のみ ) |
| ブラウザ           | Microsoft Edge、Google Chrome<br>※FireFoxは使用不可                                |
| .Net Framework | .Net Framework4.6.1以降                                                        |
| 電子入札関連ソフト      | 電子入札システム対応の民間認証局より提供                                                         |

#### ③ ネットワーク環境

| 項目      | 推奨環境                                       |
|---------|--------------------------------------------|
| 回線      | インターネットに接続できる回線があること                       |
| 電子メール   | 電子メールが送受信できる環境であること                        |
| 通信プロトコル | 次の通信プロトコルが通過可能であること<br>「HTTP」「HTTPS」「LDAP」 |

#### ICカード等の準備(入札参加を予定する事業者のみ)

電子入札システムをご利用いただくためには、ICカードおよびICカードリーダ(以下、「ICカード等」という)が 必要です。

対応のIC カード等をお持ちでない事業者は、電子入札コアシステム対応の民間認証局よりご購入ください。 また、申し込みから取得までは、2週間~1か月ほどかかるので、計画的に取得を進めていただくようお願い いたします。<u>なお、今までの電子入札システムにて使用していた認証CDは不要となりますので、各自におい</u> て廃棄いただきますようお願いします。

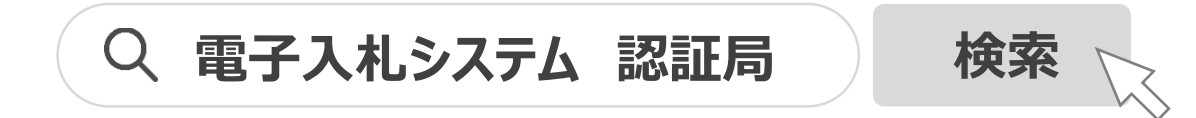

URL <a href="http://www.cals.jacic.or.jp/coreconso/inadvance/agencylist.html">http://www.cals.jacic.or.jp/coreconso/inadvance/agencylist.html</a>

#### ICカード等の購入が不要となる事業者について

・他団体(兵庫県電子入札共同運営システムや加古川市等)の電子入札に参加していて、

#### すでにICカード等を取得している事業者

お持ちのICカード等をお使いいただけますので、新たに購入いただく必要はありません。

ただし、建設工事部門およびコンサルタント部門両方に登録を行っている事業者は、ICカードが2枚必要となります。

# (2)入札準備について

- ・2-1. ログインの手順
- ・2-2. 連絡先変更の手順
- ・2-3. 利用者登録の手順

## 2-1. ログインの手順(1/3)

ログインについて

#### 明石市業者情報管理システムは明石市のホームページ「入札コーナー」から開くことができます。 URL https://www.city.akashi.lg.jp/zaimu/keiyaku\_ka/top.html ログインするためには、明石市より通知する業者番号とパスワードを使用する必要があります。 初回ログイン時はセキュリティの観点から、パスワードを変更する必要があります。

| Ð | 月石市業者情報                        | 管理システム                        | ログイン                         |             |
|---|--------------------------------|-------------------------------|------------------------------|-------------|
|   | 調達機関                           | 明石市 🗸                         | ①「業者番号」「パスワ                  | ード」※を入力します。 |
|   | 業者番号<br>パスワード                  |                               |                              |             |
|   | ログイン                           | パスワード変更                       | ②パスワード変更ボ                    | タンをクリックします。 |
|   | 昏番号」「パスワード」には<br>載の 「業者番号(10桁) | 、業者番号通知書(令和<br>)」と「パスワード」を記載の | 15年3月上旬頃通知予<br>)通りに入力してください。 | ·定)         |

#### パスワードの変更

#### パスワード変更の際には、旧パスワード、新パスワード、新パスワード(確認)を入 力する必要があります。

新パスワードは「記号」「英字」「数字」を含んでいる必要があります。

| 明石 | 市業者情報管理              | 里システム パスワード変更                                 |
|----|----------------------|-----------------------------------------------|
|    | 調達機関                 | 明石市<br>。 ①「旧パスワード」「新パスワード」「新パスワード(確認)」を入力します。 |
|    | 旧パスワード               |                                               |
|    | 新パスワード<br>新パスワード(確認) |                                               |
|    | 変更 2                 | 入力が完了しましたら、変更ボタンをクリックします。                     |

### 2-1. ログインの手順(3/3)

#### パスワードが正常に変更された場合、メインメニューへ遷移します。 パスワードの変更は以上です。

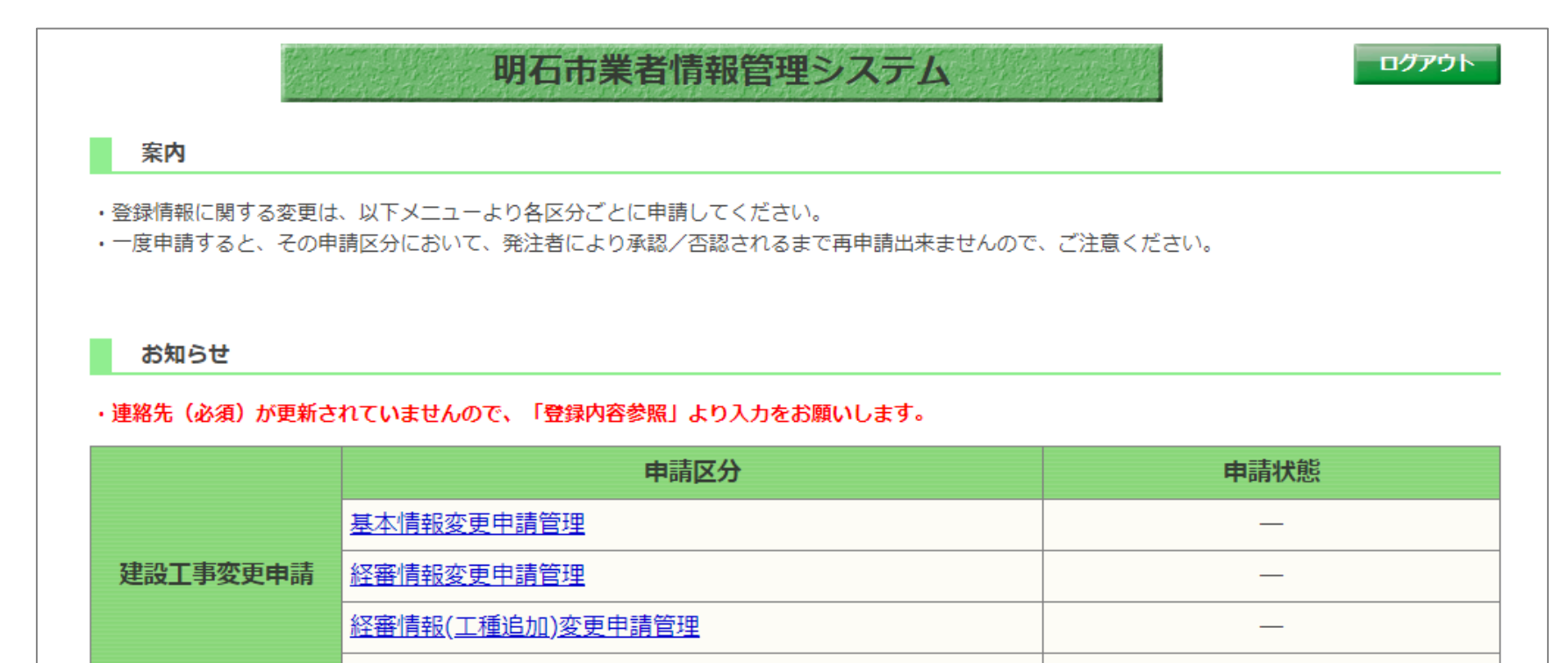

| 登録内容参照           由請履應参昭                |        | 技術者情報変更甲請管理 | — |
|----------------------------------------|--------|-------------|---|
| 大迎ーーーーーーーーーーーーーーーーーーーーーーーーーーーーーーーーーーーー | ++\\\Z | 登録内容参照      |   |
|                                        | 大通     | 申請履歷参照      |   |

#### 2-2.連絡先変更の手順(1/5)

連絡先変更について

# 初期パスワードの変更後、メインメニューのお知らせ欄に以下の警告文が表示される場合があります。その場合、連絡先の更新が必要になります。

|                     | お知らせ         |                 |                   |           |           |                  |                        |              |
|---------------------|--------------|-----------------|-------------------|-----------|-----------|------------------|------------------------|--------------|
| L                   | ・連絡先(必須)が更新さ | れていませんので、       | 「登録内容参照」より入力      | をお願いします。  |           |                  |                        |              |
|                     |              |                 | 申請区分              |           |           |                  |                        |              |
|                     |              | 基本情報変更申         | 請管理               | (1)この表示かる | あるり<br>日に | 易合は、連絡先の更新をする必要な | 0`ð<br>- <del></del> - | あります。<br>カキオ |
| 建設工事変更申請 経審情報変更申請管理 |              | 、不豆球の項日がのる場日に衣が |                   | 110590    |           |                  |                        |              |
|                     |              | 経審情報(工種)        | <u> 追加)変更申請管理</u> |           |           | _                |                        |              |
|                     |              | 技術者情報変更         | 申請管理              |           |           | _                |                        |              |
|                     | 井沼           | 登録内容参照          |                   |           |           |                  |                        |              |
|                     |              |                 | 学品内容参昭ボタン         | をクリックします。 |           |                  |                        |              |
|                     |              |                 |                   |           |           |                  |                        |              |

また、この他にも状況に応じて「経審有効期限切れ(建設工事のみ)」 「業種有効期限切れ(コンサルタントのみ)」「指名停止期間該当」等のお知 らせが表示される場合があります。

#### 2-2.連絡先変更の手順(2/5)

| 登録内容参照 |           |                    |  |
|--------|-----------|--------------------|--|
| 基本情報   | 経審情報 品質評価 | 西情報 技術者情報 指名停止情報   |  |
|        | 業者番号      | 5555500001         |  |
|        | 商号又は名称    | 株式会社SG001          |  |
|        | 商号又は名称(か) | ክፓ° シキカ° イシャ       |  |
|        | 代表者役職     | 取締役                |  |
|        | 代表者氏名     | 代表 太郎              |  |
|        | 代表者氏名(か)  | ዎ <sup>*</sup>     |  |
|        |           |                    |  |
| 崖釉兀    | 電話用方      |                    |  |
|        | FAX番号     |                    |  |
|        | e-mail    | xxxxxxxx@xxx.co.jp |  |
|        | 資本金(千円)   | ①連絡先変更ボタンをクリックします。 |  |
|        |           | 連絡先変更 閉じる          |  |

# 2-2.連絡先変更の手順(3/5)

|         | 連絡先変更 ※連絡先の項目は全て                            |
|---------|---------------------------------------------|
| 業者番号    | 5555500001 必須入力となうています                      |
| 業者名     | 株式会社SG001 明石営業所                             |
| 営業担当者氏名 | 営業 太郎                                       |
| 所属      | 営業部                                         |
| 電話番号    |                                             |
| FAX番号   |                                             |
| メールアドレス | eigyomail@xxxxx.jp       FAX留号かない場合、0埋めで入力し |
|         | 変更 戻る                                       |
|         | ②変更ボタンをクリックします。                             |
|         |                                             |
|         |                                             |

## 2-2.連絡先変更の手順(4/5)

#### 登録が正常にした場合、青字でその旨が表示されます。 内容に問題がなければ戻るボタンをクリックします。

| 連絡先変更   |                    |  |
|---------|--------------------|--|
|         | は正常に終了しました。        |  |
| 業者番号    | 5555500001         |  |
| 業者名     | 株式会社SG001 明石営業所    |  |
| 営業担当者氏名 | 営業 太郎              |  |
| 所属      | 営業部                |  |
| 電話番号    | 999-999-9999       |  |
| FAX番号   | 999-999-9991       |  |
| メールアドレス | eigyomail@xxxxx.jp |  |
|         | 変更戻る               |  |
|         | ①戻るボタンをクリックします。    |  |
|         |                    |  |
|         |                    |  |

#### 2-2.連絡先変更の手順(5/5)

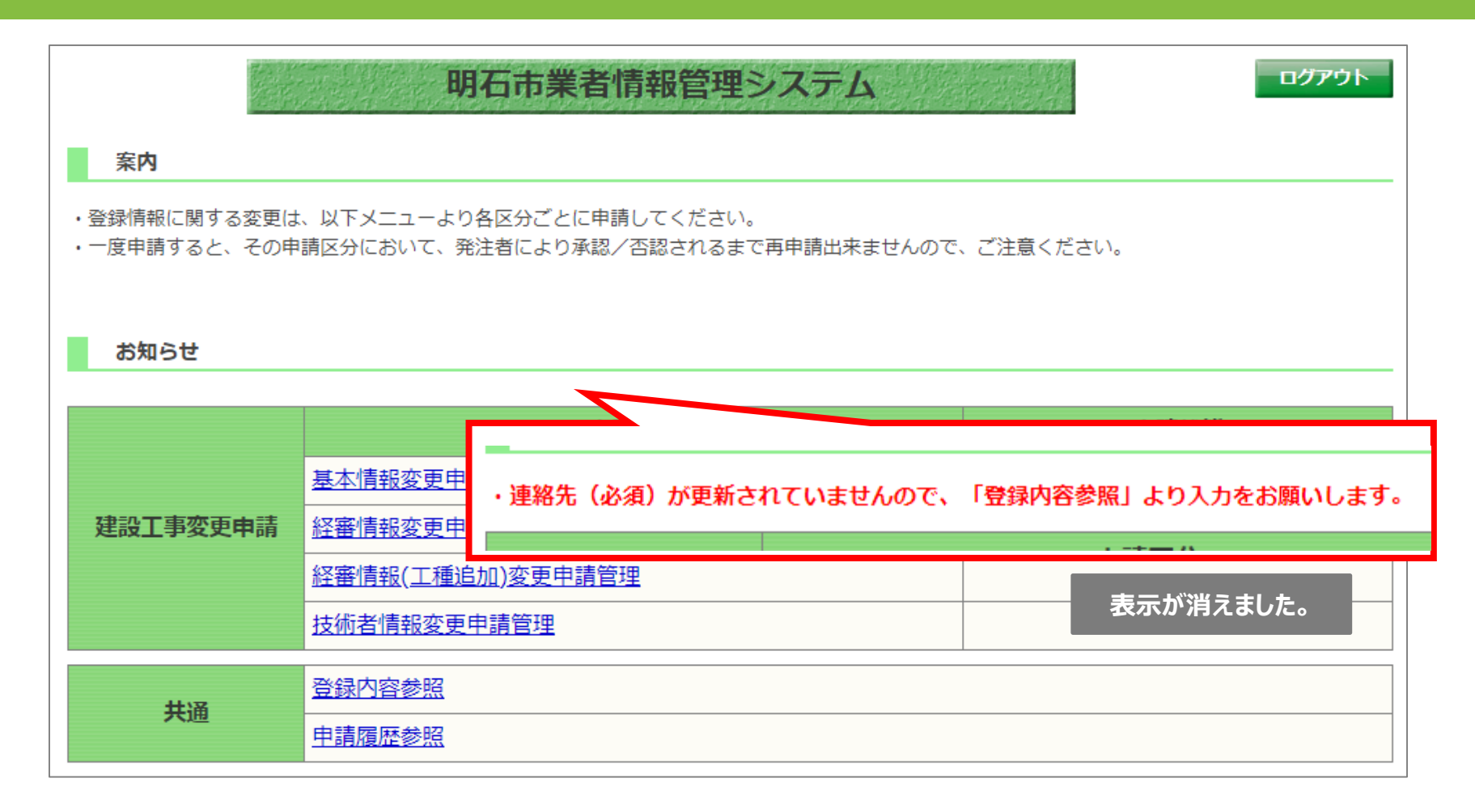

登録内容参照画面を閉じ、メインメニューを開きなおすと、警告文が消えます。 連絡先の変更は以上です。

#### 利用者登録について

利用者登録、参加申請および入札は電子入札システムから実施する手順になります。各処理を実施する際には、ICカード・カードリーダーをご準備ください。

電子入札システムは明石市のホームページ「入札コーナー」から開くことができます。

入札コーナーURL https://www.city.akashi.lg.jp/zaimu/keiyaku ka/top.html

電子入札システムへのリンクは、令和5年3月上旬に掲載予定です。

| 明石市<br>AKASHI CITY |                        |
|--------------------|------------------------|
|                    | 「利用者登録/電子入札」選択画面(受注者用) |
|                    | 利用者登録をクリックします。         |
|                    | 電子入札システム               |
|                    |                        |

### 2-3.利用者登録の手順(2/5)

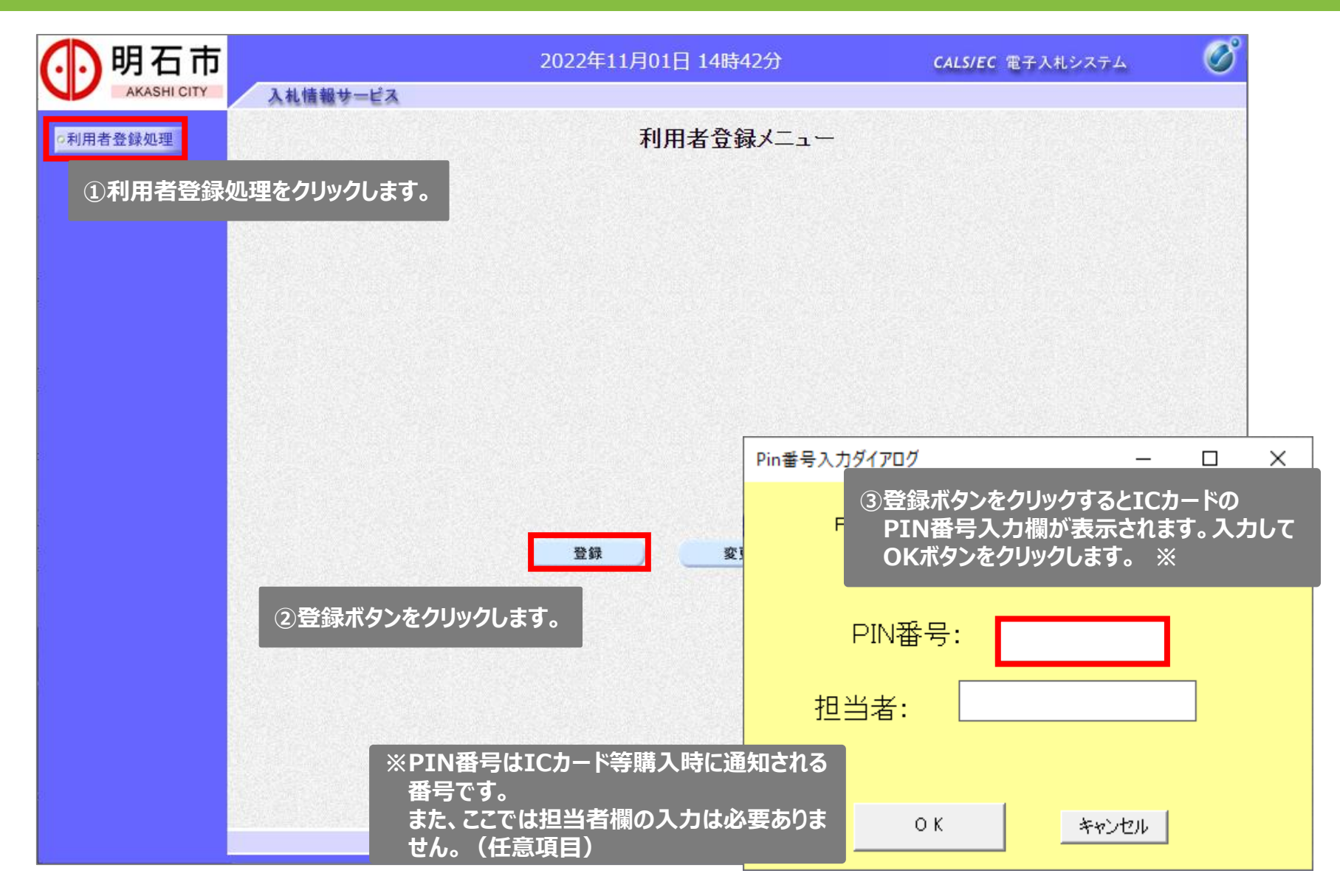

# 2-3.利用者登録の手順(3/5)

| 🚺 明石市 |                                                                | 2022年11月01日 14時46分                                                          | <b>CALS/EC</b> 電子入札システム                 | Ø  |
|-------|----------------------------------------------------------------|-----------------------------------------------------------------------------|-----------------------------------------|----|
|       | 入れ情報サービス<br>ノます。入力する情報は<br>管理システムでログイン<br>ものと同様です。             | 、                                                                           | 号又は名称を入力して下さい。                          |    |
|       | 業者番号 :<br>商号又は名称 :<br>バスワード :                                  | (*)<br>(*)                                                                  | (半角数字10文字)<br>(60文字以内)<br>( 〔 〔 〔       |    |
|       |                                                                | 検索 ₹ ₹3 2 検索ボタンをクリック                                                        | クします。                                   |    |
|       | ※注意事項※<br>・商号又は名称は<br>(業者情報管理<br>・委任先がある場<br>・パスワードは <u>業者</u> | 全角で正確に入力してください。<br>システムに登録されている名称で入れ<br>合、本社名と委任先名の間には全<br>計情報管理システムで変更後のもの | カして下さい)<br>角スペースを入力して下さい<br>らを使用してください。 | ۱۰ |

### 2-3.利用者登録の手順(4/5)

| AKASHI CITY | 入礼情報サービス                                           |                                   | and the second second se |
|-------------|----------------------------------------------------|-----------------------------------|----------------------------------------------------------------------------------------------------|
| o利用者登録処理    |                                                    | 利用者登錄                             | 禄                                                                                                    |
|             |                                                    | この画面では、ICカードを追加<br>(※)の項目は、必須入力です | ロで登録します。<br><sup>+</sup> 。                                                                                                    |
|             | 企業情報                                               |                                   |                                                                                                    |
|             | 企業名称                                               | :株式会社工事10                         |                                                                                                    |
|             | ICカード取得者氏名<br>ICカード取得者住所<br>連絡先名称(部署名等)<br>連絡先郵便番号 | * *****                           | (※)(60文字以内)<br>(※)(半角 例:123-4567)                                                                                                    |
|             | 連絡先住所<br>連絡先氏名                                     |                                   | (※)(60文字以内)<br>(※)(20文字以内)                                                                                                    |
|             | 連絡先電話番号<br>連絡先FAX番号<br>連絡先メールアドレフ                  |                                   | (※)(半角 例:03-0000-0000)<br>(※)(半角 例:03-0000-0000)<br>(※)(半角 100文字以内)                                                                                                    |
|             |                                                    |                                   |                                                                                                    |
|             |                                                    |                                   |                                                                                                    |

# 2-3.利用者登録の手順(5/5)

| ()明石市                                                                                                    | 2022年11月01日 | 15時04分                   | <b>CALS/EC</b> 電子入札システム | Ø     |
|----------------------------------------------------------------------------------------------------|-------------|--------------------------|-------------------------|-------|
| AKASHI CITY 入札情報サービス                                                                                             |             |                          |                         |       |
| o利用者登録処理                                                                                                    | 登錡          | 内容確認                     |                         | Í     |
|                                                                                                    | 企業情報        |                          |                         |       |
|                                                                                                    | 企業名称        | :株式会社工事10                |                         |       |
|                                                                                                    | 企業郵便番号      | : 000-0010               |                         |       |
|                                                                                                    | 企業住所        | : ****                   |                         |       |
|                                                                                                    | 代表者氏名       | :代表者氏名10                 |                         |       |
|                                                                                                    | 代表者役職       | :代表取締役                   |                         |       |
|                                                                                                    |             | :000-0000-0010           |                         |       |
|                                                                                                    |             |                          |                         |       |
|                                                                                                    | 証明書シリアル番号   | : 472 (TUJE// TOB (TOJE) | ,                       | 00000 |
|                                                                                                    | 証明書発行者      | : OU= CA,O= CA,C=JP      |                         |       |
|                                                                                                    | 証明書有効期限     | : 2023/03/31             |                         |       |
|                                                                                                    |             |                          |                         |       |
|                                                                                                    | 企業情報及び、IC力- | ド利用部署情報の企業名称が            |                         |       |
|                                                                                                    | 御社の企業名称であ   | ることを確認してください。            |                         |       |
|                                                                                                    | この内容でよろしけれ  | ば登録ボタンを押してください           |                         |       |
|                                                                                                    |             | ①内容に問題がな                 | なければ登録ボタンをクリック          | クレます  |
| and the second second second second second second second second second second second second second second second | 22.43       |                          |                         |       |
|                                                                                                    | 豆稣          | <u> </u>                 |                         |       |
|                                                                                                    |             |                          |                         |       |
|                                                                                                    |             |                          |                         |       |

利用者登録の手順は以上になります。登録完了時、利用者登録が完了した旨のメールが届きます。

# (3) 明石市業者情報管理システム操作説明

・3-1. 基本情報変更申請の手順

#### 3-1. 基本情報変更申請の手順(1/5)

#### 基本情報変更申請について

# 各種情報の変更申請は、メインメニューから実施することができます。今回は工事業者を例としていますが、コンサル業者の場合は申請の項目が変わります。

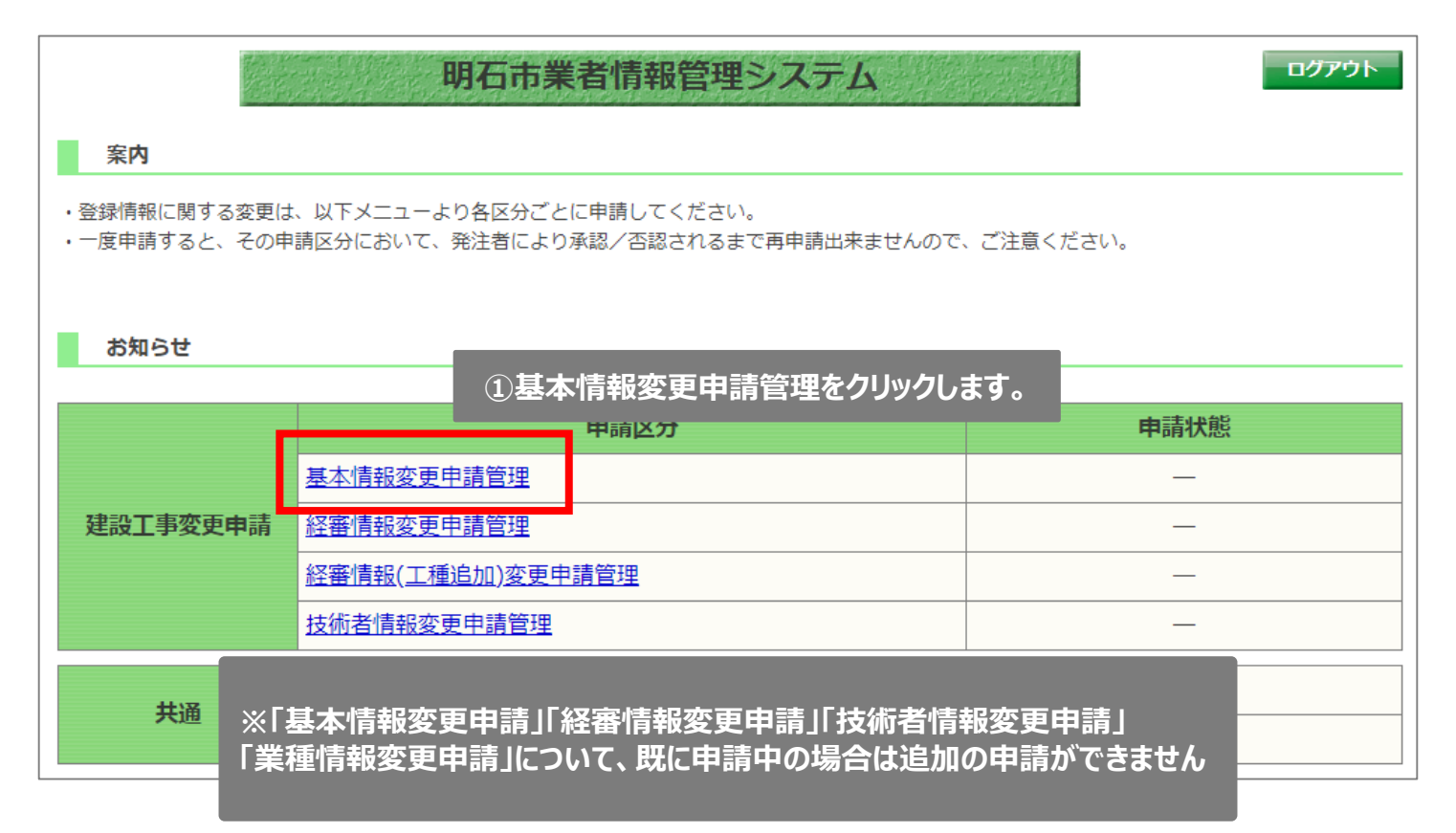

#### 3-1. 基本情報変更申請の手順(2/5)

|     |                   | 基本情報変更申請                                             | <b>戻る</b>           |
|-----|-------------------|------------------------------------------------------|---------------------|
|     | 項目                |                                                      | 変更後                 |
|     | 業者番号              | 1)変更かあった項目を仕意で編集し<br>9                               | י <b>ד 9</b> .<br>3 |
|     | 商号又は名称            | 株式会社工事13                                             | 株式会社工事13            |
|     | 商号又は名称(か)         | <i>ከ</i> ጋ <sup>°</sup> ୬ቶ <b>カ</b> <sup>°</sup> イシヤ | <u>カブシキガイシ</u> ャ    |
|     | 代表者役職             | 取締役                                                  | 代表取締役               |
|     | 代表者氏名             | 氏名                                                   | 代表者氏名               |
|     | 代表者氏名(か)          | 5×1                                                  | §~1Ľ∃ウシャシメイ         |
| 太社  | 郵便番号              | 999-9999                                             | 999-9999            |
| 441 | 所在地(住所)           | 明石市                                                  | 明石市                 |
|     | 電話番号              | 999-9999                                             | 999-9999            |
|     | FAX番号             |                                                      | 999-9999-9999       |
|     | e-mail            |                                                      | xxxxxxxxx@xxx.jp    |
|     | 委任有無              | 無                                                    | ○有 ◉無               |
|     | 名称(支店・営業所又は部署)    | 委任先13                                                | 委任先13               |
|     | 名称(支店・営業所又は部署)(か) | <u>ብ፰ን</u> ታ‡                                        | 1=>##               |
|     | 役職                | 委任先代表                                                | 委任先代表               |
|     |                   |                                                      |                     |

#### 3-1. 基本情報変更申請の手順(3/5)

項目の編集が完了しましたら、申請に関する注意事項を確認してください。添付 資料が必要であれば添付資料登録ボタンから資料を添付し、不要であれば添付 不要のチェックを付けます。

|      |                         | 基本情報変更申請                                                              | <b>戻る</b>           |
|------|-------------------------|-----------------------------------------------------------------------|---------------------|
|      | 項目                      | 変更前                                                                   | 変更後                 |
|      | 業者番号                    | 9999900013                                                            | 9999900013          |
|      | 商号又け名称                  | 株式会社工事13                                                              | 株式会社工事13            |
|      | 串話闺丐                    | 399-999                                                               | <br>  t             |
|      | FAX番号                   | 999-999                                                               | 999-999             |
|      | e-mail akashi@email.com |                                                                       | akashi@email.com    |
|      | 資本金(千円) ① E             | 申請に関する注意事項を確認します。                                                     |                     |
|      |                         |                                                                       |                     |
|      | 申請に関する注意事項              | <u>申請に関9る注意事項、XISX[EXCEI形式](3.2MB)</u><br>提出資料[こついて.docx[Word形式](3MB) | ③添付不要の場合はこちらをクリックしま |
|      | 添付資料                    | 添付資料.docx[Word形式](8.0MB)                                              | □ 添付不要              |
| ※申請( | こ関する注意事項を確認のうえ、         | 添付資料が不要の場合は「添付不要」にチェックを付けて                                            | ください。               |
|      | ②添付資料を登録しま              | す。 承付資料登録 内容確認 ④内容                                                    |                     |

### 3-1. 基本情報変更申請の手順(4/5)

| 基本情報変更申請確認                            |                                                   |                  |  |  |  |  |  |
|---------------------------------------|---------------------------------------------------|------------------|--|--|--|--|--|
|                                       | 以下の内容で申請します。                                      |                  |  |  |  |  |  |
| 項目                                    | 変更前                                               | 変更後              |  |  |  |  |  |
| 業者番号                                  | 9999900013                                        | 9999900013       |  |  |  |  |  |
| 商号又は名称                                | 株式会社工事13                                          | 株式会社工事13         |  |  |  |  |  |
| 商号又は名称(か)                             | <i>ከ</i> ፓ <sup>°</sup> ୬ <b>ቶ</b> カ <sup>°</sup> | カブシキガイシヤ         |  |  |  |  |  |
| 代表者役職                                 | 取締役                                               | 代表取締役            |  |  |  |  |  |
| 代表者氏名                                 | 氏名                                                | 代表者氏名            |  |  |  |  |  |
| 代表者氏名(か)                              | ۶×۲                                               | ቃ°               |  |  |  |  |  |
| 神病举口                                  |                                                   | 999-9999         |  |  |  |  |  |
| 所在地(住所)                               | 1                                                 | 1                |  |  |  |  |  |
| 電話番号                                  | 999-999                                           | 999-999          |  |  |  |  |  |
| FAX番号                                 | 999-999                                           | 999-999          |  |  |  |  |  |
| e-mail                                | akashi@email.com                                  | akashi@email.com |  |  |  |  |  |
| ····································· |                                                   |                  |  |  |  |  |  |
| ①変更された情報が赤い背景でま<br>由請内容に問題がかければ由      | 長示されます。                                           |                  |  |  |  |  |  |
|                                       |                                                   |                  |  |  |  |  |  |
|                                       | 申請戻る                                              |                  |  |  |  |  |  |

#### 3-1. 基本情報変更申請の手順(5/5)

| 基本情報変更申請完了<br>基本情報の変更申請を完了しました。 |                                                      |                      |  |  |  |  |  |
|---------------------------------|------------------------------------------------------|----------------------|--|--|--|--|--|
|                                 | 申請番号:20220000000000000059<br>申請日時:令和 4年10月31日 午後6時   | 59分                  |  |  |  |  |  |
| 項目                              | 変更前                                                  | 変更後                  |  |  |  |  |  |
| 業者番号                            | 9999900013                                           | 9999900013           |  |  |  |  |  |
| 商号又は名称                          | 株式会社工事13                                             | 株式会社工事13             |  |  |  |  |  |
| 商号又は名称(か)                       | <i>ከ</i> フ°シ∓カ°イシヤ                                   | <u>カブシキガイシ</u> ヤ     |  |  |  |  |  |
| 代表者役職                           | 取締役                                                  | 代表取締役                |  |  |  |  |  |
| 代表者氏名                           | 氏名                                                   | 代表者氏名                |  |  |  |  |  |
| 代表者氏名(か)                        | ٢                                                    | ダーイヒョウシャシメイ          |  |  |  |  |  |
| 郵便番号                            | 999-9999                                             | 999-9999             |  |  |  |  |  |
| 資本金(千円)                         |                                                      | ]                    |  |  |  |  |  |
| 添付資料                            | 添付資料.docx[Word形式](8.0MB)                             |                      |  |  |  |  |  |
|                                 | ※審査が完了すると、連絡先メールアドレスにメール<br>※本画面は申請完了の証明になりますので、印刷して | が届きます。<br>:保管してください。 |  |  |  |  |  |

以上で変更申請が完了しました。完了画面が変更申請提出の証明に なりますので、印刷して保管するようにしてください。印刷については、画 面をスクリーンショットするなどして印刷してください。

(※完了画面は再表示できませんので、ご注意ください)

# (4) 電子入札システム操作説明

- ・4-1. 案件の検索・確認手順
- ・4-2. 設計図書に対する質問と回答
- ・4-3. 参加申請書の提出
- ・4-4. 入札書の提出
- ・4-5. 開札結果の確認

#### 4-1. 案件の検索・確認手順(1/4)

入札公告について

入札公告情報を参照する場合は、入札情報サービスから参照する必要があります。 入札情報サービスは明石市のホームページから開くことができます。

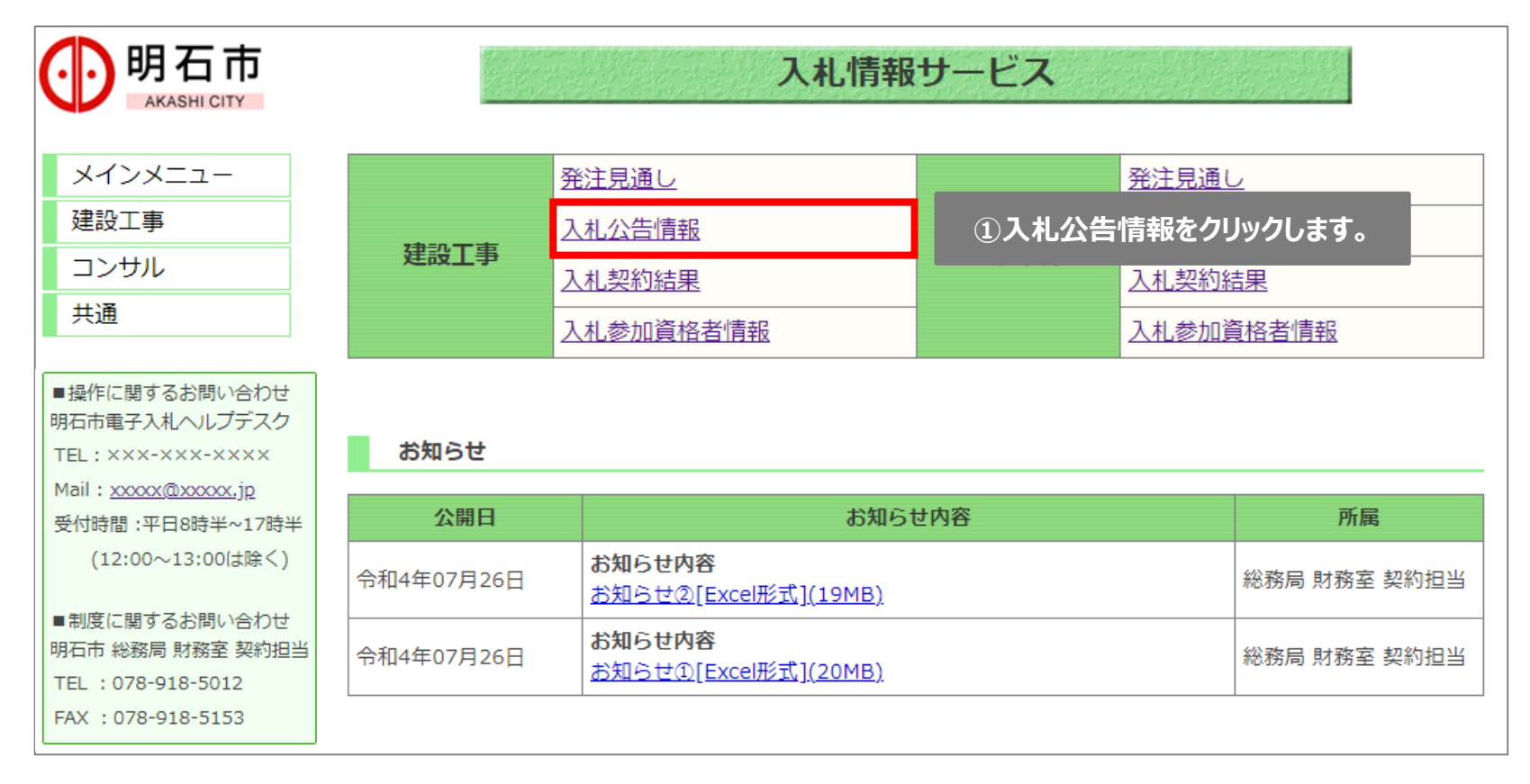

#### 4-1. 案件の検索・確認手順(2/4)

|                                          | 建設工事案件の発注         | 青報が検索できます。                                                                                                    |  |  |  |  |
|------------------------------------------|-------------------|----------------------------------------------------------------------------------------------------|--|--|--|--|
| メインメニュー                                  | ◆入札参加申請書 ◆入札待ち 1件 | <u>書受付 1件</u>                                                                                                    |  |  |  |  |
| 建設工事                                     | 条件指定核             |                                                                                                    |  |  |  |  |
| <u>発注見通し</u>                             | 以下に条件を入力し、        | 検索ボタンを押下することで、指定された条件の入札公告を見ることができます。                                                                                                    |  |  |  |  |
| 入札公告情報                                   | 年度                | ○ 令和4 ▼ 年度入札分                                                                                                    |  |  |  |  |
| 案件カレンダー                                  |                   |                                                                                                    |  |  |  |  |
| 入札参加資格者情報                                |                   | ※契約番号を指定して検索した場合は、他の条件を味外して検索を行います。                                                                                                    |  |  |  |  |
| コンサル                                     | 入札手段              | □ 電子入札 □ 紙入札                                                                                                    |  |  |  |  |
| 共通                                       | 入札方式              | ✓                                                                                                    |  |  |  |  |
| TEL : 078-918-5012<br>FAX : 078-918-5153 | 入札公告又は<br>指名通知日   | ○・・・・・・・・・・・・・・・・・・・・・・・・・・・・・・・・・・・・                                                                                                    |  |  |  |  |
|                                          | 入札期間              | 令和マ     年     月     日     ●     ●     ●     ●     ●     ●     ●     ●     ●     ●     ●     ●     ●     ●     ●     ●     ●     ●     ●     ●     ●     ●     ●     ●     ●     ●     ●     ●     ●     ●     ●     ●     ●     ●     ●     ●     ●     ●     ●     ●     ●     ●     ●     ●     ●     ●     ●     ●     ●     ●     ●     ●     ●     ●     ●     ●     ●     ●     ●     ●     ●     ●     ●     ●     ●     ●     ●     ●     ●     ●     ●     ●     ●     ●     ●     ●     ●     ●     ●     ●     ●     ●     ●     ●     ●     ●     ●     ●     ●     ●     ●     ●     ●     ●     ●     ●     ●     ●     ●     ●     ●     ●     ●     ●     ●     ●     ●     ●     ●     ●     ●     ●     ●     ●     ●     ●     ●     ●     ●     ●     ●     ●     ●     ●     ●     ●     ●     ●     ●     ●     ● <td< td=""></td<> |  |  |  |  |
|                                          |                   |                                                                                                    |  |  |  |  |
|                                          | 開札日               | ※特定の1日を検索する場合は前後をキョックログを3.カレスノビュレ                                                                                                    |  |  |  |  |

#### 4-1. 案件の検索・確認手順(3/4)

| 監主見通し       込札公告情報       企札公告情報       企札公告情報       企札公告情報       企札公告情報       企札公告       企札公告       使用意期限       デス         入札-契約描録       監告九レンダニ       入札公告双は指名通知日▼ (日本)       伊永木       14       八札方式       他用意期限       デス         入札の資格当直報       コンサル       第       イ       14       八札方式       人札方式       人札市税       人札市税       人札市税       人札市税       人札市税       人札市税       人札市税       人札市税       人札市税       人札市税       人札市税       人札市税       人札市税       人札市税       人札市税       人札市税       人札市税       人札市税       人札市税       人札市税       人札市税       人札市税       人札市税       人札市税       人札市税       人札市税       人札市税       人札市       日本       日本                                                                                                    | メインメニュー<br>建設工事                                | 検索条件<br>年度:    | -<br>- 令和4<br>◎問々 · 四元=1 | ↓年度<br>=          |                  |            |                         |                      |
|----------------------------------------------------------------------------------------------------|------------------------------------------------|----------------|--------------------------|-------------------|------------------|------------|-------------------------|----------------------|
| All - 契約描号         契約描号         契約描号         死日         1種         入札方式         参加申過期限         デデジ           盆土 多如資格者道盤         20221102         計器室 契約描号         1本以日報活用時         入札手段         公告又は指名通知日         期紙予定日         リン           コンサル         調査市協気所内COX×工事         土木一式工事         期限付一般競争入札         入札参加申請除了         入札修刀         通         通         通         通         通         通         通         通         通         通         通         通 </th <th></th> <th>調連依<br/>並び替え:</th> <th>期日: 明日市<br/>入札公告又は:</th> <th>」<br/>指名通知日▼ ▼ 再表示</th> <th></th> <th>全176件</th> <th>中 1 - 5件目 🖲 🔫 🕑 🤇</th> <th>9 5</th>                                                                                                    |                                                | 調連依<br>並び替え:   | 期日: 明日市<br>入札公告又は:       | 」<br>指名通知日▼ ▼ 再表示 |                  | 全176件      | 中 1 - 5件目 🖲 🔫 🕑 🤇       | 9 5                  |
| 室供力レンタニ         入札参加度協者通報         日本の分析物が、         日本の分析物が、         日本の分析物が、         日本の分析物が、         日本の分析物が、         日本の分析物が、         日本の分析物が、         日本の分析物が、         日本の分析物が、         日本の方形の         日本の方形の<                                                                                                    | 入札・契約結果                                        | 契約番号           | 契約機関                     | 件名                | 工種               | 入机方式       | 参加申請期限<br>入札書提出期限       | - 電子 <i>)</i><br>シスラ |
| 入社参加資格書演報         1         1         1         1         1         1         1         1         1         1         1         1         1         1         1         1         1         1         1         1         1         1         1         1         1         1         1         1         1         1         1         1         1         1         1         1         1         1         1         1         1         1         1         1         1         1         1         1         1         1         1         1         1         1         1         1         1         1         1         1         1         1         1         1         1         1         1         1         1         1         1         1         1         1         1         1         1         1 <th1< th="">         1         1         1         1         1         1         1         1         1         1         1         1         1         1         1         1         1         1         1         1         1         1         1         1         1         1         <th1< td=""><td>案件カレンダー</td><td></td><td></td><td>丁車▽什属行提所</td><td>入札手段</td><td>公告又は指名通知日</td><td>開札予定日</td><td>リン</td></th1<></th1<>                                                                                                    | 案件カレンダー                                        |                |                          | 丁車▽什属行提所          | 入札手段             | 公告又は指名通知日  | 開札予定日                   | リン                   |
| コンサル       01       3       第2       会初4年11月02日       会初4年11月02日       会初4年11月02日         共通       20221102<br>02       財務室 契約担<br>当       期石市への丁事       第五一の丁事       ①入札公告情報を参照したい案件の件名をクリックします。       調査         操作に関するお問い合わせ<br>石市電子入札ヘルレプデスク<br>EL: XXX-XXX-XXXx<br>ail: XXXX@XXXX.jp       1       1       入札参加中講終了       調査       1         20221102<br>03       財務室 契約担<br>当       期石市への町道路工事       土木一式工事       制限付一般競争入札       入札参加申講終了       調査         12: XXXX@XXXX.jp       101       財務室 契約担<br>当       第五市への町道路工事       土木一式工事       制限付一般競争入札       入札参加申請終了       調査         12: 00x-13:00/は除く)       財務室 契約担<br>当       第五市への町道路工事       土木一式工事       制限付一般競争入札       入札修了       調査         12: 00x-13:00/は除く)       財務室 契約担<br>当       第五市への町道路工事       土木一式工事       制限付一般競争入札       入札修了       調査         12: 00x-13:00/は除く)       財務室 契約担<br>当       第五市への二丁事       土木一式工事       制限付一般競争入札       入札修了       調量         12: 00x-13:00/は除く)       財務室 契約担当       第五市への二丁事       土木一式工事       制限付一般競争入札       入札修了       通量         12: 00x-13:00/は除く)       財務室 契約指当       第五市への二丁事       単方       会和4年11月01日       会和4年11月01日       会和4年11月01日       人札修了       通量         12: 00x-13:00/は除く)       11       第五市本メ町へのへの小助                                                                                                    | 入札参加資格者情報                                      | 20221102       | 財務室 契約担                  | 明石市役所内〇〇××工事      | 土木一式工事           | 制限付一般競争入札  | 入札参加申請終了<br>入札終了        |                      |
| 共通       20221102<br>02       財務室 契約田<br>当       明百市〇〇丁事       ①入札公告情報を参照したい案件の件名をクリックします。       調査         操作に関するお問い合わせ<br>石市電子入札ヘルプデスク<br>EL: xxx-xxx-xxxx<br>ial : xxxx@xxxx.jp       1       1       1       1       1       1       1       1       1       1       1       1       1       1       1       1       1       1       1       1       1       1       1       1       1       1       1       1       1       1       1       1       1       1       1       1       1       1       1       1       1       1       1       1       1       1       1       1       1       1       1       1       1       1       1       1       1       1       1       1       1       1       1       1       1       1       1       1       1       1       1       1       1       1       1       1       1       1       1       1       1       1       1       1       1       1       1       1       1       1       1       1       1       1       1       1       1       1       1       1       1       1       1       1                                                                                                    | コンサル                                           | 01             | 3                        |                   |                  | △和4年11日02日 | △和4年11日02日              | -                    |
| <ul> <li>         ・描述         ・描述         ・         ・         ・</li></ul>                                                                                                    | 共通                                             | 20221102<br>02 | 財務室 契約担<br>当             |                   | 札公告情報を参照         | 照したい案件の件名を | とクリックします。               | 凰                    |
| Ran (2007) (2017) (2017)     Ga市電子入札ヘルブデスク     Ga市電子入札ヘルブデスク     EL: xxx-xxxxx     Gas     Gas     Ga | 握作に関するお問い合わせ                                   |                |                          |                   | 電子               | 令和4年11月02日 | 令和4年11月02日              |                      |
| 1000       日       1000       日       1000       1000       1000       1000       1000       1000       1000       1000       1000       1000       1000       1000       1000       1000       1000       1000       1000       1000       1000       1000       1000       1000       1000       1000       1000       1000       1000       1000       1000       1000       1000       1000       1000       1000       1000       1000       1000       1000       1000       1000       1000       1000       1000       1000       1000       1000       1000       1000       1000       1000       1000       1000       1000       1000       1000       1000       1000       1000       1000       1000       1000       1000       1000       1000       1000       1000       1000       1000       1000       1000       1000       1000       1000       1000       1000       1000       1000       1000       1000       1000       1000       1000       1000       1000       1000       1000       1000       1000       1000       1000       1000       1000       1000       1000       1000       1000       1000 <td< td=""><td>石市電子入札ヘルプデスク</td><td>20221102</td><td>財務室 契約担当</td><td>明石市××公園工事</td><td>土木一式工事</td><td>制限付一般競争入札</td><td>入札参加申請終了           入札終了</td><td></td></td<>                                                                                                    | 石市電子入札ヘルプデスク                                   | 20221102       | 財務室 契約担当                 | 明石市××公園工事         | 土木一式工事           | 制限付一般競争入札  | 入札参加申請終了           入札終了 |                      |
| Mile: XXXX, UXXXX, JP         会付時間:平日8時半~17時半<br>(12:00~13:00は除く)         01       財務室 契約担当<br>当         明石市〇〇町道路工事       土木一式工事<br>建築一式工事         制限付一般競争入札       入札終了         入札終了       開石市×町00公園工事         建築一式工事       制限付一般競争入札         入札終了       開口市×町00公園工事         建築一式工事       制限付一般競争入札         入札終丁       開石市×町00公園工事         建築一式工事       制限付一般競争入札         入札終丁       開口市××町〇〇公園工事         建築一式工事       制限付一般競争入札         入札終丁       開口市××町〇〇公園工事         建築一式工事       制限付一般競争入札         入札終丁       開口市××町〇〇公園工事         建築一式工事       制限付一般競争入札         入札終丁       開出         日本       東子         今和4年11月01日       令和4年11月01日         日本       5         全176件中 1 - 5件目 (*) (*) (*) (*) (*) (*) (*) (*) (*) (*)                                                                                                    |                                                | 00             |                          |                   |                  | 令和4年11月02日 | 令和4年11月02日              | Ī                    |
| (12:00~13:00は除く)       01       当       電子       令和4年11月01日       令和4年11月01日         制度に関するお問い合わせ       20221101       財務室 契約担当       明石市××町〇〇公園工事       土木一式工事       制限付一般競争入札       入札参加申請終了       通         20221101       財務室 契約担当       明石市××町〇〇公園工事       土木一式工事       制限付一般競争入札       入札終了       通         EL : 078-918-5012       AX : 078-918-5153       電子       今和4年11月01日       令和4年11月01日       全176件中 1 - 5件目 (19) (19) (19) (19) (19) (19) (19) (19)                                                                                                    | 时: <u>************************************</u> | 20221101       | 財務室 契約担                  | 明石市〇〇町道路工事        | 土木一式工事<br>建築一式工事 | 制限付一般競争入札  | 入札参加申請終了<br>入札終了        |                      |
| <ul> <li>制度に関するお問い合わせ</li> <li>20221101<br/>02</li> <li>財務室 契約担当</li> <li>EL:078-918-5012</li> <li>AX:078-918-5153</li> <li>AX:078-918-5153</li> <li>土木一式工事<br/>建築一式工事</li> <li>制限付一般競争入札</li> <li>入札参加申請終了</li> <li>入札終了</li> <li>単</li> <li>日市××町○○公園工事</li> <li>土木一式工事<br/>建築一式工事</li> <li>利限付一般競争入札</li> <li>入札終了</li> <li>日</li> <li>日</li></ul>                                                                                                    | (12:00~13:00は除く)                               | 01             | =                        |                   |                  | 令和4年11月01日 | 令和4年11月01日              | ī .                  |
| 40h 総務局 財務室 契約担当<br>EL:078-918-5012<br>AX:078-918-5153<br>AX:078-918-5153                                                                                                    | 制度に関するお問い合わせ                                   | 20221101       | 財務室 契約担                  | 明石市××町〇〇公園工事      | 土木一式工事<br>建築一式工事 | 制限付一般競争入札  | 入札参加申請終了           入札終了 |                      |
| 全176件中 1 - 5件目 ® ④ 》 ® 5                                                                                                    | 14市 総務局 財務圣 契約担当                               | 02             | =                        |                   | 電子               | 令和4年11月01日 | 令和4年11月01日              | ٦                    |
|                                                                                                    | AX : 078-918-5153                              |                |                          |                   |                  | 全176代      | 牛中 1 - 5件目 🖲 🖲 🕑        | 9 5                  |
|                                                                                                    |                                                |                |                          |                   | 戻る               |            |                         |                      |

#### 4-1. 案件の検索・確認手順(4/4)

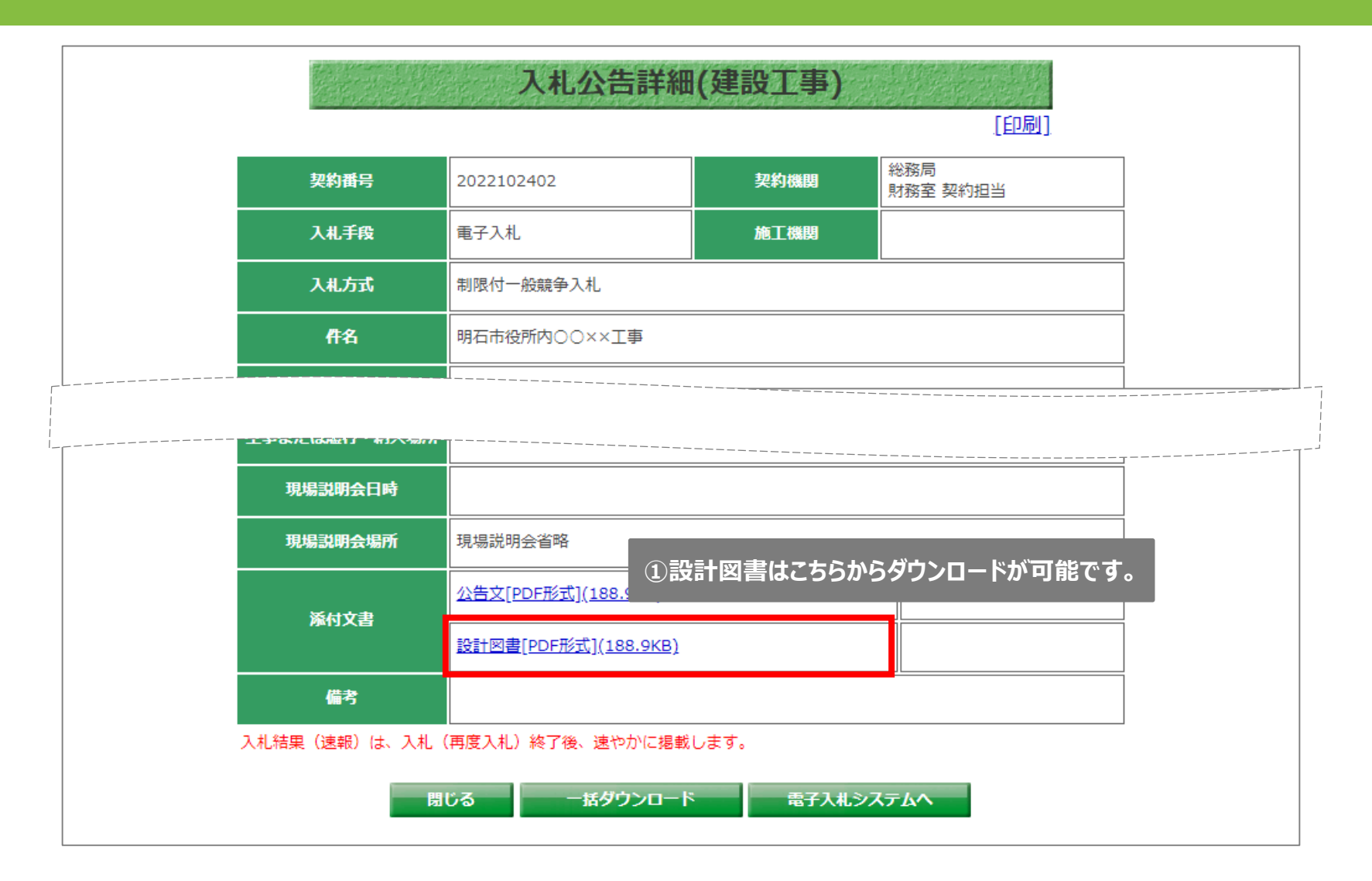

入札公告の詳細が表示されました。入札公告の確認手順は以上です。

#### 4-1. 案件の検索・確認手順(補足①)

#### 新システム

|                           | 入札公告詳細                                                                     | 田(建設工事)         |                                 |     |             | 制限付一般競争入札                                                |
|---------------------------|----------------------------------------------------------------------------|-----------------|---------------------------------|-----|-------------|----------------------------------------------------------|
| 契約番号                      | 2022102402                                                                 | 契約機関            | <u>[日小町]</u><br>総務局<br>財務室 契約把当 | _   |             | 明財第1012号<br>令和4年(2022年)4月26日                             |
| 入札手段                      | 电子入札                                                                       | 施工機関            |                                 |     |             |                                                          |
| 入札方式                      | 制限付一般競争入札                                                                  |                 |                                 |     |             | (公印省略 財務室契約担                                             |
| 件名                        | 明石市役所内〇〇××工事                                                               |                 |                                 |     | 公告          | 当)                                                       |
| 概要                        | 概要                                                                         |                 |                                 |     |             | 制限付一般競争入札(電子方式)を実施するので、地方                                |
| 予定価格<br>(消費税を除く)          | 開札後に公表                                                                     |                 |                                 |     |             | 自治法施行令(昭和22年政令第16号)第167条の6<br>及び明石市契約規則(平成5年規則第10号)第5条の規 |
| 低入札調査基準価格<br>(消費税を除く)     | 開札後に公表                                                                     | 失格値<br>(消費税を除く) | 開札後に公表                          |     |             | 定に基づき、下記のとおり公告する。                                        |
| 所在地区分                     | 市内                                                                         |                 |                                 |     | 工事番号        |                                                          |
|                           | 以下のいずれかの工種で登録され                                                            | れていること          |                                 |     | ⊥事名<br>工事場所 | 来区画道路0-10亏禄は小道路梁道上事<br>明石市大久保町大窪字大畑地内                    |
| 工種・点数                     | ■<br>車工 五<br>二<br>二<br>二<br>二<br>二<br>二<br>二<br>二<br>二<br>二<br>二<br>二<br>二 |                 |                                 |     |             | 土工…1式                                                    |
| And an and the Table (PA) |                                                                            |                 |                                 |     |             |                                                          |
| 現場説明会場所                   | <br>現場説明会省略                                                                |                 |                                 |     |             | とはできず、入札参加者の負担となりますのでご注意くた<br>さい。また、明石市入札参加者等指名停止基準別表第2第 |
| 添付文書                      | <u>公告文[PDF形式](188.9KB)</u>                                                 |                 |                                 |     |             | 8項第10号アの規定により、指名停止措置(3か月)を<br>行います。                      |
|                           | <u>設計図書[PDF形式](522.9KB)</u>                                                |                 |                                 |     |             |                                                          |
| 備考                        |                                                                            | 新システ            | ムでは旧シス                          | テムと | と比べて入材      | も公告として記載している情報が <mark>腕</mark>                           |
| 入札結果(速報)は、入札              | 」(再度入札)終了後、速やかに掲載<br>                                                      | し 少なくな          | : <b>っています</b> 。そ               | のた  | め、詳細な       | 公告情報を参照したい場合は、 <mark>♪。</mark>                           |
|                           | 閉じる                                                                        | 添付文             | 書欄より公告:                         | 文を  | ダウンロード      | する必要があります。                                               |

旧システム

#### 4-1. 案件の検索・確認手順(補足2-1)

#### 入札公告詳細画面については、案件カレンダーから開くことも可能です。

| 明石市<br>AKASHI CITY                                        |    |            | 入札情報                                          | サービス |       |              |
|-----------------------------------------------------------|----|------------|-----------------------------------------------|------|-------|--------------|
| メインメニュー                                                   |    |            | <u>発注見通し</u>                                  |      | 発注見通( |              |
| 建設工事                                                      |    |            | <u>入札公告情報</u>                                 |      | 入札公告  | 青報           |
| 発注見通し                                                     |    | 建設工事       |                                               | コンサル | 入札契約網 |              |
|                                                           |    |            |                                               |      | 入札参加資 |              |
| <u> </u>                                                  | 17 | ミ件カレンダーをく  | フリックします。                                      |      |       |              |
|                                                           |    | お知らせ       |                                               |      |       |              |
| אפכב                                                      |    |            |                                               |      |       |              |
| 共通                                                        |    | 公開日        | お知らせ                                          | せ内容  |       | 所属           |
| ■操作に関するお問い合わせ                                             |    | 令和4年07月26日 | <b>お知らせ内容</b><br><u>お知らせ②[Excel形式](19MB)</u>  |      |       | 総務局 財務室 契約担当 |
| 明白巾电子入化/ソレノテスク<br>TEL:XXX-XXX-XXXX<br>Mail:XXXXX@XXXXX in | <  | 令和4年07月26日 | <b>お知らせ内容</b><br>お知らせ①[ <u>Excel形式](20MB)</u> |      |       | 総務局 財務室 契約担当 |
| 受付時間:平日8時半~17時半                                           |    |            | - I                                           |      |       | ·            |
| (12:00~13:00は除く)                                          |    |            |                                               |      |       |              |
| ■制度に関するお問い合わせ<br>明石市 総務局 財務室 契約担当                         | á  |            |                                               |      |       |              |
| TEL : 078-918-5012<br>FAX : 078-918-5153                  |    |            |                                               |      |       |              |

#### 4-1. 案件の検索・確認手順(補足2-2)

| 明<br>石市<br>akashi city                               |                 |                | 案件力し     | レンダー(      | 建設工事      | )     |    |
|------------------------------------------------------|-----------------|----------------|----------|------------|-----------|-------|----|
| N 4 2 N = 7 -                                        |                 |                | < 4      | 和4 🖌 年 🛽 1 | 0▼月 >     |       |    |
| 建設工事                                                 | в               | 月              | 火        | 水          | 木         | 金     | ±  |
| 発注見通し                                                |                 |                |          |            |           |       | 1  |
| 入札公告情報                                               |                 |                |          |            |           |       |    |
| 入札・契約結果                                              |                 |                |          |            |           |       |    |
| 案件カレンダー                                              | 2               | 3              | 4        | 5          | 6         | 7     | 8  |
|                                                      |                 |                |          | _Щ         | IL        |       |    |
| (12:000~13:000ば除く) <sup></sup>                       |                 | 公告 : 1任        |          |            |           |       |    |
| ■制度に関するお問い合わせ<br>明石市総務局財務室契約担当<br>TEL + 072,012,5012 | 23              | 24             | 25       | 26         | 27        | 28    | 29 |
| FAX : 078-918-5153                                   |                 | 公告 : <u>2件</u> | ①参照し     | たい日付の      | 件数をクリック   | クします。 |    |
|                                                      | 30              | 31             |          |            |           |       |    |
|                                                      |                 |                |          |            |           |       |    |
|                                                      |                 |                |          |            |           |       |    |
|                                                      | <説明><br>・「公告」は2 | 2告日、「結果」は      | 結果公開日に該当 | する案件を力レン   | ンダー上に表示しま | ます。   |    |
|                                                      |                 |                |          | 戻る         |           |       |    |

#### 4-1. 案件の検索・確認手順(補足2-3)

| メインメニュー 建設工事                                                       | 検索条件<br>調達株<br>入札2 | Ŧ<br>機関名:<br>公告又は指名通知 | 明石市<br>1日(自): 令和4年10月24      | 日 AM 0:00             |            |                                             |
|--------------------------------------------------------------------|--------------------|-----------------------|------------------------------|-----------------------|------------|---------------------------------------------|
| 光注見通し<br>入札公告情報                                                    | 入札2<br>並び替え:       | 公告又は指名通知<br>: 入札の告又は  | 1日(至): 令和4年10月24<br>指名通知日▼ ▼ | 日 PM 11:59            | 全2件        | 中 1 - 2件日 🖲 🔫 🕪 🖲 5                         |
| <u>入札・契約結果</u><br>案件カレンダー                                          | 契約番号               | 契約機関                  | 件名                           | 工種                    | 入机方式       |                                             |
| 入札参加資格者情報                                                          |                    |                       | 工事又は履行場所                     | 入札手段                  | 公告又は指名通知日  | 開札予定日                                       |
| コンサル                                                               | 20221024           | 財務室 契約担               | 明石市〇〇公園××工事                  | 土木一式工事                | 制限付一般競争入札  | 入札参加申請終了         」           入札終了         盟 |
| 共通                                                                 | 01                 |                       |                              | 電子                    | 令和4年10月24日 | 令和4年10月24日                                  |
|                                                                    | 20221024           | 財務室 契約担               | 明石市役所内OO××工事                 | 土木一式工事                | 制限付一般競争入札  | 入札参加申請終了         置           入札終了         置 |
| ■採TFIC関するの向いられで<br>○○古○○局へルプデスク                                    | 02                 |                       |                              | 電子                    | 令和4年10月24日 | 令和4年10月24日                                  |
| Mail: <u>xxxxx@xxxxx.jp</u><br>受付時間:平日8時半~17時半<br>(12:00~13:00は除く) |                    |                       | し作名をクリックストレンストレーン            | クします。先はとの<br>細画面が表示され | っ<br>れます。  |                                             |
|                                                                    |                    |                       |                              |                       |            |                                             |
| ■制度に関するお問い合わせ<br>明石市 総務局 財務室 契約担当                                  | í                  |                       |                              |                       |            |                                             |
| ■制度に関するお問い合わせ<br>明石市 総務局 財務室 契約担当<br>TEL :078-918-5012             | á                  |                       |                              |                       |            |                                             |

#### 4-2. 設計図書に対する質問と回答(1/10)

#### 質問回答について

電子入札システムは利用者登録完了後に使用できるようになります。

質問回答機能では、設計図書に対する質問を登録し、明石市からの回 答を確認することができます。

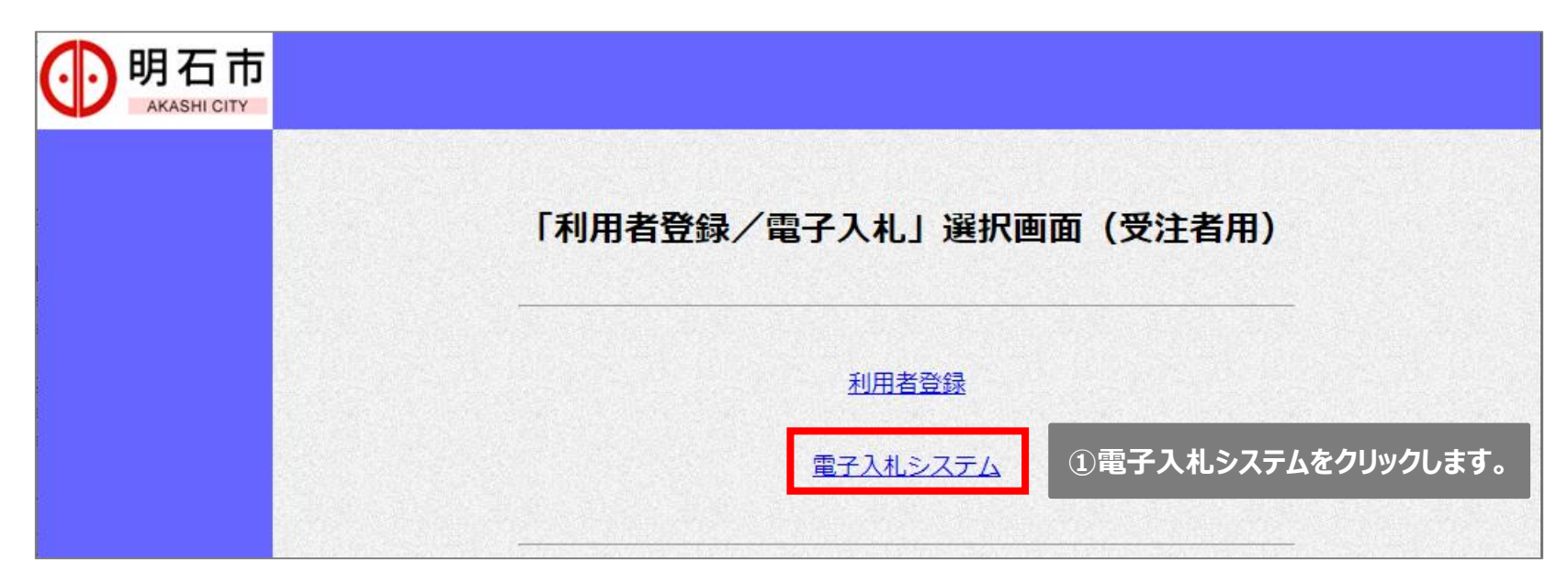

# 4-2. 設計図書に対する質問と回答(2/10)

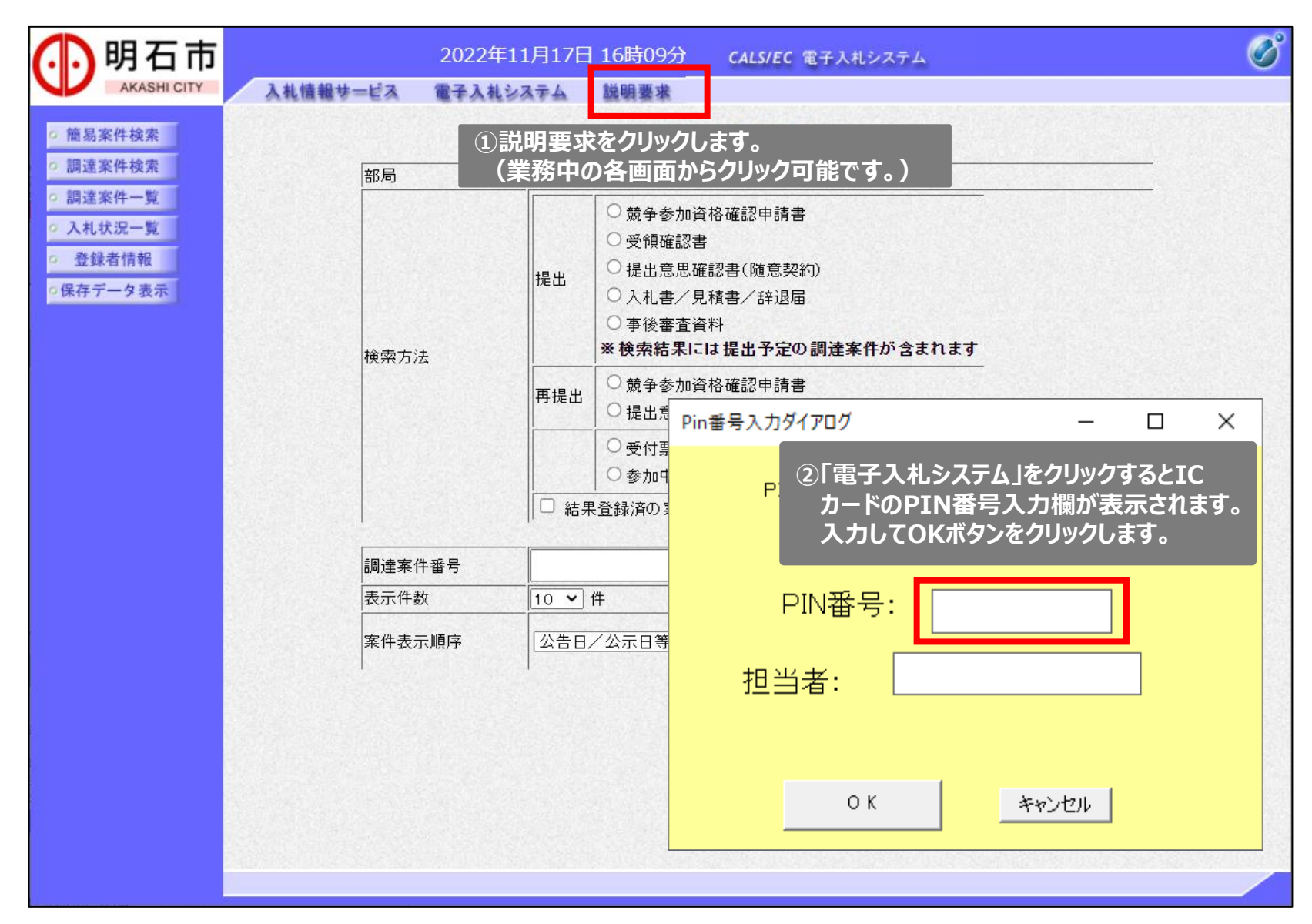

# 4-2. 設計図書に対する質問と回答(3/10)

| 🕖 明石市                                       |                                    | 202                            | 2年11月25日 17時3                    | 5分              | CALS/EC 電子入札システム | Ø |
|---------------------------------------------|------------------------------------|--------------------------------|----------------------------------|-----------------|------------------|---|
| AKASHI CITY           へれ説明書           ・案件内容 | 入札情報サービス<br>入札説明書・案件I<br>をクリックします。 | 内容                             | 調達案件検索                           |                 |                  |   |
|                                             | 検索条件                               |                                |                                  |                 |                  |   |
|                                             | 部局                                 | <b>全て</b> 〕<br>務局              |                                  |                 |                  |   |
|                                             | エ<br>入札方式<br>[<br>し                | 事<br>全て<br>〕制限付一般競争入札<br>〕随意契約 | コン5<br>【 <b>▼全</b><br>□ 制<br>□ 例 | サル<br><u> て</u> | 入札               |   |
|                                             | 検索年月 2                             | 022 ✔年 10 ✔月 ~ 2022 ✔          | 年 11 • 月                         |                 |                  |   |
|                                             | 表示件数 1                             | ) ✔ 件                          |                                  |                 |                  |   |
|                                             | ①検索条件を入                            | カします。                          |                                  |                 |                  |   |
|                                             |                                    |                                |                                  |                 |                  |   |
|                                             |                                    |                                |                                  |                 |                  |   |
|                                             |                                    |                                |                                  |                 |                  |   |

### 4-2. 設計図書に対する質問と回答(4/10)

| ●明石市                                                                                                   | 2022年11月17日 16時2 | 5分      | CALS/EC 電子     | 子入札システ.                 | т 🔇           |
|----------------------------------------------------------------------------------------------------|------------------|---------|----------------|-------------------------|---------------|
| <ul> <li>         ・ 調達案件検索         <ul> <li>                     調達案件検索         </li></ul> </li> </ul> | 入札説明書·案件内容調達案    | 件一覧     |                |                         |               |
|                                                                                                    |                  |         | 表示第<br>全案件     | 案件 1-10<br>+数 65<br>● ▶ |               |
|                                                                                                    | 調達案件情報           | 14.4-4  | (1880)         |                         |               |
| 番号                                                                                                    | 調達案件名称           | Ацла    | 公開日            | 갔며곱                     |               |
| 1                                                                                                    | 明石市〇〇工事01        | 制限付一般競争 | 2022/11/10     | 選択                      |               |
| 2                                                                                                    | 明石市〇〇工事02        | 制限付一般競争 | 2022/11/11     | 選択                      |               |
| 3                                                                                                    | 明石市〇〇工事03        | 制限付一般競争 | 2022/11/10     | 選択                      |               |
| 4                                                                                                    | 明石市〇〇工事04        | 制限付一般競争 | 2022/11/14     | 選択                      |               |
| 5                                                                                                    | 明石市〇〇工事05        | 制限付一般競争 | 2022/11/17     | 選択                      |               |
| 6                                                                                                    | 明石市△△業務委託06      | 制限付一般競争 | 2022/11/17     | 選択                      |               |
| 7                                                                                                    | 明石市△△業務委託07      | 制限付一般競争 | 2022/11/15     | 選択                      |               |
| 8                                                                                                    | 明石市山へ業務委託08      | 制限付一般競争 | 2022/11/14     | 選択                      |               |
| Э                                                                                                    | 明石市山△業務委託09      | 制限付一般競争 | 2022/11/14     | 選択                      |               |
| 10                                                                                                    | 明石市△△業務委託10      | 制限付一般競争 | 2022/11/16     | 選択                      |               |
|                                                                                                    |                  |         | 1)質問を登<br>選択ボタ | t録したい<br>ンをクリッ          | 案件の<br>ックします。 |
|                                                                                                    |                  |         |                |                         |               |

## 4-2. 設計図書に対する質問と回答(5/10)

■質問の登録

| ()明石市       |                                       |                                             | 2022年11月17日 1      | 6時39分   | <b>CALS/EC</b> 電子入札シス | 74 🔗   |
|-------------|---------------------------------------|---------------------------------------------|--------------------|---------|-----------------------|--------|
| AKASHI CITY | 入札情報サービス                              |                                             |                    |         |                       |        |
| ○ 調達案件検索    |                                       | 入札訪                                         | 朝書・案件内容質問れ         | うよび回答一覧 | Ż                     |        |
|             | 調達案件名称<br>入札方式<br>調達機関名<br>部局名<br>課係名 | 明石市○○工事01<br>制限付一般競争入札<br>明石市<br>部局名<br>課係名 | -                  | ①質      | 問入力ボタンをクリ             | ックします。 |
|             |                                       | 表示条件 投稿日時                                   | 2022 > 年 10 > 月 以降 | 最新表示    | 質問入力                  |        |
|             |                                       | 題名                                          | 投稿日時               |         | 回答日時                  | 投稿/回答  |
|             |                                       |                                             |                    |         |                       |        |
|             |                                       |                                             |                    |         |                       |        |

# 4-2. 設計図書に対する質問と回答(6/10)

| 🚺 明石市                        |                                                 | 2022年11月17日 16時43分                                                | CALS/EC 電子入札システム | Ø |
|------------------------------|-------------------------------------------------|-------------------------------------------------------------------|------------------|---|
| AKASHI CITY                  | 入札情報サービス                                        |                                                                   |                  |   |
| ○ 調達案件検索                     |                                                 | 入札説明書・案件内容に対する質問内容                                                |                  | Î |
|                              | 調達案件番号<br>調達案件名称<br>入札方式<br>調達機関名<br>部局名<br>課係名 | 202200012022111798<br>明石市〇〇工事01<br>制限付一般競争入札<br>明石市<br>部局名<br>課係名 |                  |   |
|                              | 差出人                                             | 株式会社工事01 代表者氏名01                                                  |                  |   |
|                              | 題<br>名                                          |                                                                   |                  |   |
| ①質問を入力します。                   | 説明要求内容<br>0000000000                            | 000.00000000000000000.                                            |                  |   |
|                              |                                                 |                                                                   |                  |   |
| ②必要に応じて<br>添付ファイルを<br>選択します。 | D.¥添付ファイル¥添付資料.xlsx →                           | 添付資料追加<br>別除<br>D:¥添付ファイル¥添付資料.xlsx                               | 参照               |   |
| 3                            | ーー<br>内容に問題がなければ、<br>入力内容確認ボタンをクリ               | 入力内容確認<br>アクします。                                                  |                  | Ţ |

# 4-2. 設計図書に対する質問と回答(7/10)

| 🕕 明石市           |                                                 | 2022年11月17日 16時55分                                                | CALS/EC 電子入札システム | Ø |
|-----------------|-------------------------------------------------|-------------------------------------------------------------------|------------------|---|
| AKASHI CITY 入礼情 | 報サービス                                           |                                                                   |                  |   |
| ○ 調達案件検索        |                                                 | 入札説明書・案件内容に対する質問内容                                                |                  |   |
|                 | 調達案件番号<br>調達案件名称<br>入札方式<br>調達機関名<br>部局名<br>課係名 | 202200012022111798<br>明石市〇〇工事01<br>制限付一般競争入札<br>明石市<br>部局名<br>課係名 |                  |   |
|                 | 差出人                                             | 株式会社工事01 代表者氏名01                                                  |                  |   |
|                 | 題名                                              | 00001:017                                                         |                  |   |
|                 | 質問内容                                            |                                                                   |                  |   |
|                 | 000000000000                                    | . 000000000000000.                                                |                  |   |
|                 | 000000000000000000000000000000000000000         | 000000000000000000000000000000000000000                           |                  |   |
|                 |                                                 | D¥添付ファイル¥添付資料xlsx ・<br>・<br>・<br>①登録 戻る<br>①登録ボタンをクリックします。        |                  |   |
|                 |                                                 |                                                                   |                  |   |

# 4-2. 設計図書に対する質問と回答(8/10)

| 🕕 明石市       |          | 2022年11月17日 16時58分              | <b>CALS/EC</b> 電子入札システム | Ø |
|-------------|----------|---------------------------------|-------------------------|---|
| AKASHI CITY | 入礼情報サービス |                                 |                         |   |
| ○ 調達案件検索    |          | 質問内容が登録されました。                   |                         |   |
|             |          | 「質問/回答─覧   ①質問/回答─覧を   クリックします。 |                         |   |
|             |          |                                 |                         |   |
|             |          |                                 |                         |   |

#### 質問の登録手順は以上になります。

### 4-2. 設計図書に対する質問と回答 (9/10)

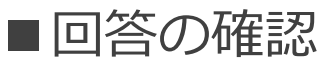

|    |              | 入札公告詳細                      | (建設工事) |                     | A                       |
|----|--------------|-----------------------------|--------|---------------------|-------------------------|
|    |              |                             |        | [印刷]                |                         |
|    | 契約番号         | 2022102402                  | 契約機関   | 総務局<br>財務室 契約担当     |                         |
|    | 入札手段         | 電子入札                        | 施工機関   |                     |                         |
|    | 入札方式         | 制限付一般競争入札                   |        |                     |                         |
|    | 件名           | 明石市役所内〇〇××工事                |        |                     |                         |
| -L |              |                             |        |                     |                         |
| 1  | 現場説明会場所      | 現場説明会省略                     |        |                     |                         |
|    |              | <u>公告文[PDF形式](188.9KB)</u>  |        |                     |                         |
|    | 添付文書         | <u>設計図書[PDF形式](188.9KB)</u> |        |                     |                         |
|    |              | <u>質問回答[PDF形式](188.9KB)</u> |        | 1明石市より回答<br>入札公告詳細回 | が公開された場合、<br>画面に掲載されます。 |
|    | 備考           |                             |        |                     |                         |
|    | 入札結果(速報)は、入札 | (再度入札)終了後、速やかに掲載            | します。   |                     |                         |
|    | 閉            | じる    一括ダウンロード              | 電子入札シス | τμα                 |                         |
|    |              |                             |        |                     | -                       |

# 4-2. 設計図書に対する質問と回答(10/10)

#### 電子入札システム上には回答を掲載しませんので、必ず入札情報サービスで確認 してください

| 大札説明書・案件内容質問および回答一覧         調整案件名称       明石市〇〇二車01         入丸方式       制限付一般競争入丸         調整機関名       明石市         部局名       部局名         課係名       部局名         課係名       第係名         上       本案件への説明諸求期限は過ぎています         上       大家件 投稿日時         2022 ○年       10 ○月         加合してついて       2022/11/17         1000000000件       2022/11/17         2022/11/17       17:08:07         200000000件       2022/11/17         2000000000件       2022/11/17         2000000000(1)       2022/11/17 | CITY 入札情報サービス                         |                                             |                                               |         |      |
|----------------------------------------------------------------------------------------------------|---------------------------------------|---------------------------------------------|-----------------------------------------------|---------|------|
| <ul> <li>調査案件名称 明石市〇〇工事01<br/>入札方式 制限付一般競争入札、</li> <li>調査機関名 明石市</li> <li>部局名 弱局名</li> <li>課係名 部局名</li> <li>課係名 課係名</li> </ul> <ul> <li>本案件への説明請求期限は過ぎています</li> <li>表示条件投稿日時 2022 文年 10 マ月 以降 最新表示 質問入力</li> </ul> <li> <ul> <li>取名 2022/11/17 1658:42</li> <li>000000000件</li> <li>2022/11/17 17:08:07</li> <li>2022/11/17 17:08:58</li> <li>2022/11/17 17:08:58</li> </ul> </li>                                                                                                    |                                       | 入札説                                         | 明書・案件内容質問および                                  | 回答一覧    |      |
| 本案件への説明請求期限は過ぎています         表示条件 投稿日時 2022 > 年 10 > 月 以降 最新表示 質問入力         堕名       登名日時       回名日時       268/16         〇〇〇〇について       2022/11/17 16:58:42       57       57         〇〇〇〇〇〇〇〇〇〇〇〇〇〇〇〇〇〇〇〇〇〇〇〇〇〇〇〇〇〇〇〇〇〇〇〇                                                                                                    | 調達案件名称<br>入札方式<br>調達機関名<br>部局名<br>課係名 | 明石市〇〇工事01<br>制限付一般競争入札<br>明石市<br>部局名<br>課係名 | -                                             |         |      |
| 踏名         投稿日時         回答日時         投稿/使           〇〇〇〇について         2022/11/17 16:58:42 <td< th=""><th></th><th>本案件/<br/>表示条件 投稿日時</th><th>への説明請求期限は過ぎています<br/>2022 🗸 年 🛛 10 🗸 月 以降 👥 最新書</th><th>長示 質問入力</th><th></th></td<>                                                                                                    |                                       | 本案件/<br>表示条件 投稿日時                           | への説明請求期限は過ぎています<br>2022 🗸 年 🛛 10 🗸 月 以降 👥 最新書 | 長示 質問入力 |      |
| OOOOについて       2022/11/17 16:58:42         表示         OOOOOOOOの00000000000000000000000000000                                                                                                    |                                       | 題名                                          | 投稿日時                                          | 回答日時    | 投稿/回 |
| 〇〇〇〇〇〇〇〇〇〇〇〇〇〇〇〇         2022/11/17 17:08:07         表示           〇〇〇〇〇〇〇〇〇〇         2022/11/17 17:08:58         表示                                                                                                    | 000010017                             |                                             | 2022/11/17 16:58:42                           |         | 表示   |
| 000000000 2022/11/17 17:08:58 表示                                                                                                    | 00000000                              | つの件                                         | 2022/11/17 17:08:07                           |         | 表示   |
|                                                                                                    | 00000000                              | C                                           | 2022/11/17 17:08:58                           |         | 表示   |

### 4-3. 参加申請書の提出 (1/7)

#### 参加申請書について

電子入札システムは利用者登録完了後に使用できるようになります。

旧システムには参加申請の手続きはありませんでしたが、新システム では参加申請書の提出が必要です。参加申請期間中に提出を行わない と入札に参加できなくなってしまうため、ご注意ください。

| 一明石市<br>AKASHI CITY |                                                    |
|---------------------|----------------------------------------------------|
|                     | 「利用者登録/電子入札」選択画面(受注者用)                             |
|                     | <u>利用者登録</u><br><u>電子入札システム</u> ①電子入札システムをクリックします。 |

# 4-3. 参加申請書の提出 (2/7)

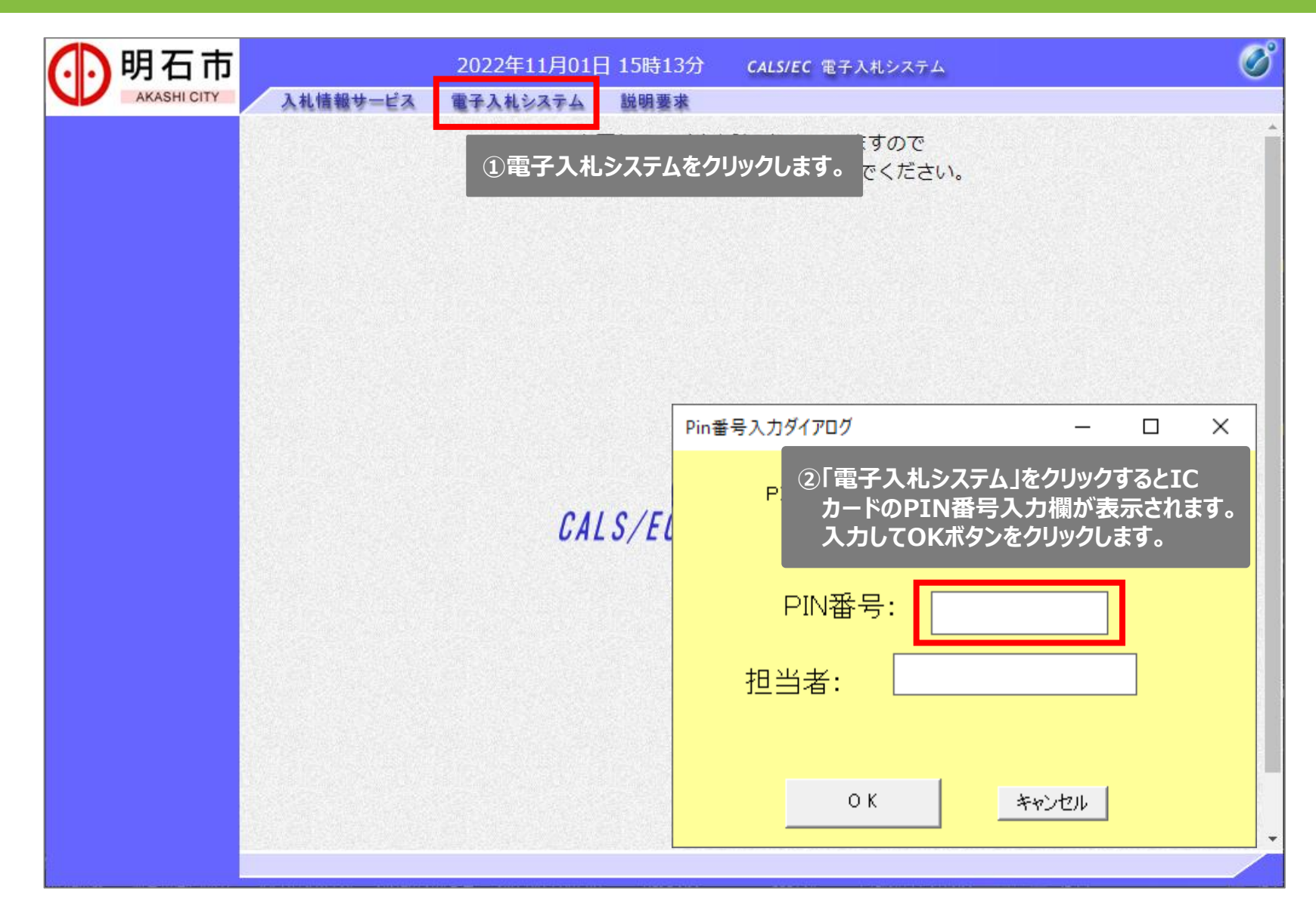

# 4-3. 参加申請書の提出 (3/7)

| ,明石市                     |          | 2022年11月01日 | 15時14分 CALS/EC 電子入札システム                                                                                                    |
|--------------------------|----------|-------------|----------------------------------------------------------------------------------------------------|
| AKASHI CITY              | 入札情報サービス | 電子入札システム    | 説明要求                                                                                                    |
| 簡易案件検索                   |          |             | 簡易調達案件検索                                                                                                    |
| 達案件検索                    |          |             | <b></b>                                                                                                    |
| 達案件一覧                    | ①調達案件一覧を | クリックします。    | ○競争参加資格確認申請書                                                                                                    |
| 札状況一覧<br>登録者情報<br>字データ表示 | 検索方法     | 提出          | <ul> <li>●受領確認書</li> <li>● 提出意思確認書(随意契約)</li> <li>● 入札書/見積書/辞退届</li> <li>● 事後審査資料</li> <li>※検索結果には提出予定の調達案件が含まれます</li> </ul> |
|                          |          | 再提出         | <ul> <li>○競争参加資格確認申請書</li> <li>○提出意思確認書(随意契約)</li> </ul>                                                                     |
|                          |          |             | <ul> <li>○受付票/通知書が未参照</li> <li>○参加中の調達案件</li> </ul>                                                                          |
|                          |          | 日結          |                                                                                                    |
|                          | 調達案件     | 番号          | □ 調達案件番号のみの場合はチェックしてください                                                                                                    |
|                          | 表示件数     | 10 🗸        | ]件                                                                                                    |
|                          | 案件表示     | 順序 公告日      |                                                                                                    |
|                          |          |             |                                                                                                    |

# 4-3. 参加申請書の提出 (4/7)

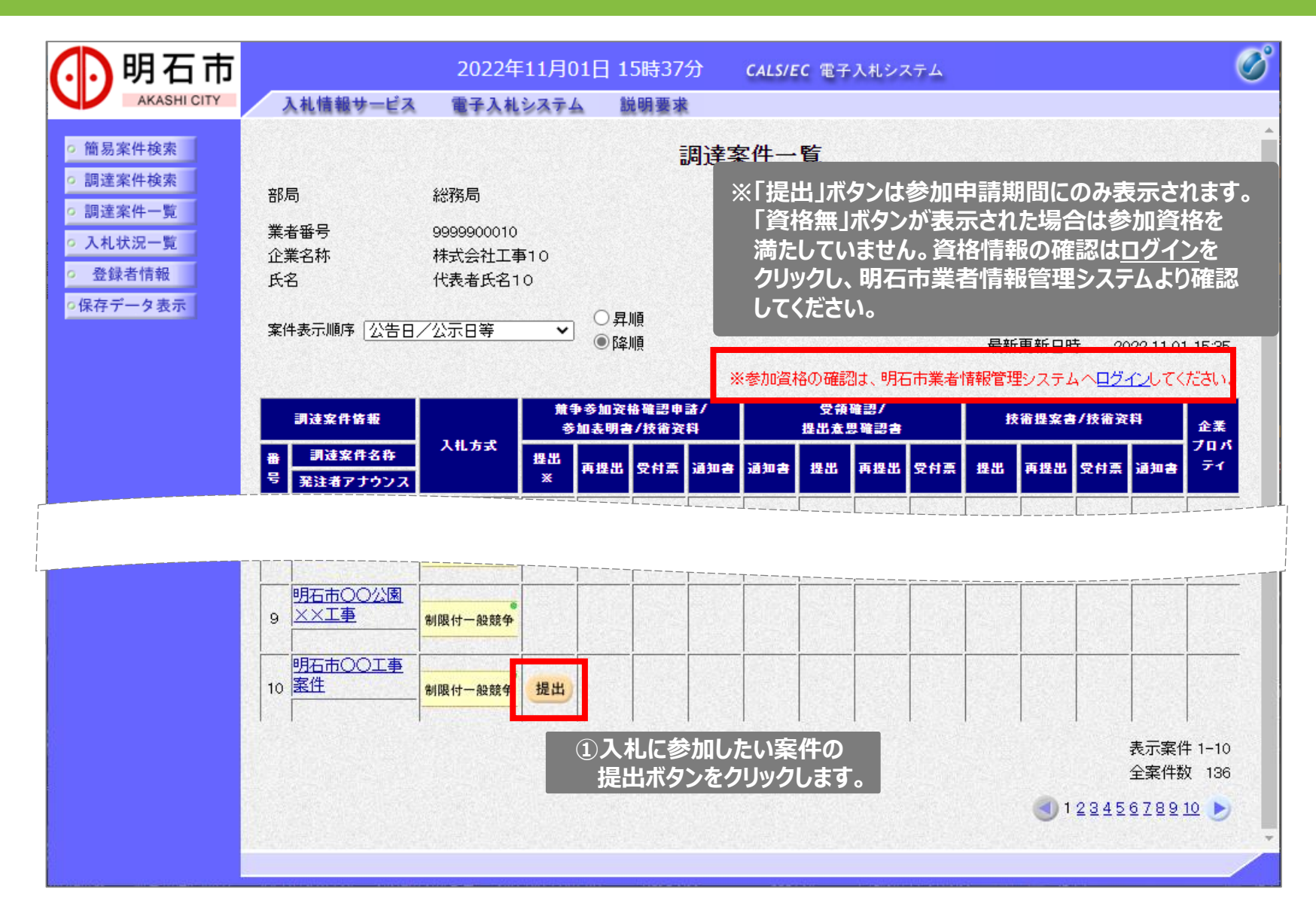

# 4-3. 参加申請書の提出 (5/7)

| 🕕 明石市                                                                                                    |                                   | 2022年11月01日                                                                  | 15時52分                                                   | CALS/EC 電子入札システム                                       | Ø                |
|----------------------------------------------------------------------------------------------------|-----------------------------------|------------------------------------------------------------------------------|----------------------------------------------------------|--------------------------------------------------------|------------------|
| AKASHI CITY                                                                                                    | 入礼情報サービス                          | 電子入札システム                                                                     | 説明要求                                                     |                                                        |                  |
| <ul> <li>         ・簡易案件検索         ・調達案件検索         ・調達案件検索         ・調達案件一覧         ・         ・         ・</li></ul> | 明石市                               |                                                                              | 競争参加                                                     | 資格確認申請書                                                | ^<br>令和04年11月01日 |
| <ul> <li>○ 入れ状況一覧</li> <li>○ 登録者情報</li> <li>○保存データ表示</li> </ul>                                                   | 明石市長<br>〇〇 〇〇                     |                                                                              |                                                          |                                                        |                  |
|                                                                                                    |                                   | 下記の調達案件に関わ                                                                   | る競争参加資格                                                  | こついて確認されたく、書類を添えて申請します。                                |                  |
|                                                                                                    | 1. 調達案件番号<br>2. 調達案件名称<br>3. 履行期限 | 20220001202211019<br>明石市〇〇工事案件<br>2022.11.01                                 | 99                                                       | ≣C                                                     |                  |
|                                                                                                    | ※参加申請書は名<br>しますので、入力              | 各案件の添付文書<br>コの上添付してくだ                                                        | 欄に掲載<br>さい。                                              |                                                        |                  |
|                                                                                                    | 添付資料 D¥添付文書。                      | docx<br>大<br>都付資料追加<br>削除                                                    | D¥添付文書                                                   | .docx                                                  | 参照               |
|                                                                                                    | ¥<br>¥                            | ※ 添付資料の送付可能り<br>※ 添付するファイルは必ず<br>また、Zipファイルを添た<br>ウィルスに感染したファ<br>ため、失格となる場合な | ・イズは10MBよ<br>ずウィルスチェック<br>打する際はバスワー<br>イルやパスワー<br>があります。 | 内です。<br>クを行ってください。<br>~ドを設定しないでください。<br>・が付いた資料は確認できない | レを選択します。※        |
|                                                                                                    |                                   | 提出                                                                           | 内容確認 2                                                   | 内容に問題がなければ、<br>提出内容確認ボタンをクリックします                       | т                |

# 4-3. 参加申請書の提出 (6/7)

| 🚺 明石市                      |                                                                                                    | 2022年11月01日 | 16時40分       | <b>CALS/EC</b> 電子入札システム | Ø                                                                                                    |
|----------------------------|----------------------------------------------------------------------------------------------------|-------------|--------------|-------------------------|----------------------------------------------------------------------------------------------------|
| AKASHI CITY                | 入札情報サービス                                                                                                    | 電子入札システム    | 説明要求         |                         |                                                                                                    |
| o 簡易案件検索                   |                                                                                                    |             |              |                         | 令和04年11月01日                                                                                                    |
| ○ 調達案件検索                   |                                                                                                    |             | 競争参加资        | 資格確認申請書                 |                                                                                                    |
| ○ 調達案件一覧                   | 明石市                                                                                                    |             |              |                         |                                                                                                    |
| <ul> <li>入札状況一覧</li> </ul> | 明石市長                                                                                                    |             |              |                         |                                                                                                    |
| ○ 登録者情報                    | 00 00                                                                                                    |             |              |                         |                                                                                                    |
| ○保存データ表示                   |                                                                                                    |             |              |                         |                                                                                                    |
|                            |                                                                                                    | 下記の調達案件に関わ  | る競争参加資格      | こついて確認されたく、書類を添えて申請し    | <i>,</i> ます。                                                                                                    |
|                            |                                                                                                    |             |              | 記                       |                                                                                                    |
|                            | 1. 調達案件番号                                                                                                    | 20220001202 | 22110198     |                         |                                                                                                    |
|                            | 2.調達案件名称                                                                                                    | 明石市〇〇コ      | 二事案件         |                         |                                                                                                    |
|                            | 3• AgiijAjux                                                                                                    |             |              |                         |                                                                                                    |
|                            |                                                                                                    |             |              |                         |                                                                                                    |
|                            |                                                                                                    | <br>帝号(演级失3 | 之我()         |                         |                                                                                                    |
|                            |                                                                                                    | 海気を行って      | ינייזי⊑<br>, | (梁省以石10                 |                                                                                                    |
|                            |                                                                                                    | 連絡先住所       |              | ****                    |                                                                                                    |
|                            |                                                                                                    | 連絡先電話番      | 号 (          | 000-0000-0010           |                                                                                                    |
|                            |                                                                                                    | 連絡先E-Mail   | ;            | xxxxxxxx@xxxxx          |                                                                                                    |
|                            |                                                                                                    |             | 添付資料 匝       | ¥添付文書 doex 。            |                                                                                                    |
|                            |                                                                                                    |             |              |                         |                                                                                                    |
|                            |                                                                                                    |             |              |                         |                                                                                                    |
|                            |                                                                                                    |             |              |                         |                                                                                                    |
|                            |                                                                                                    |             |              |                         |                                                                                                    |
| 8-<br>-                    |                                                                                                    | 印刷          |              | 提出し、し、定山小ダノを、           | クリックします。                                                                                                    |
|                            |                                                                                                    |             |              |                         |                                                                                                    |
|                            | i de la contra de la contra de la contra de la contra de la contra de la contra de la contra de la contra de la | 1           | 1000         | 11                      | and the second second second second second second second second second second second second second second second |

# 4-3. 参加申請書の提出 (7/7)

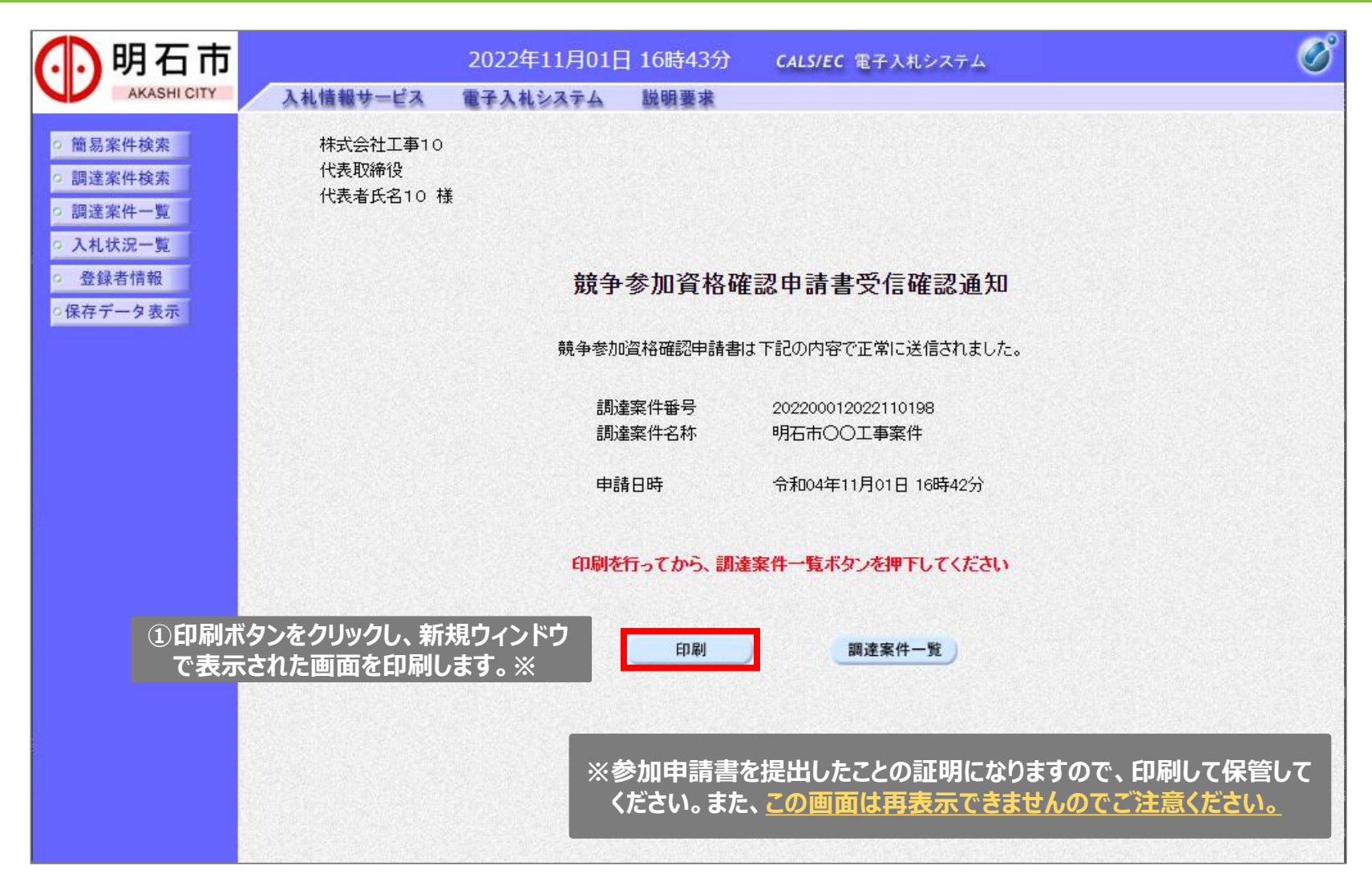

#### 参加申請書の提出手順は以上になります。

# 4-4.入札書の提出 (1/5)

#### 入札書について

#### 参加申請時と同様、ICカード認証後に入札書の提出を行います。

| 🕕 明石市                                          | 2022年          | 11月01日 | 15時14分 CALS/EC 電子入札システム                                    | Ø |
|------------------------------------------------|----------------|--------|------------------------------------------------------------|---|
| AKASHI CITY                                    | 入札情報サービス 電子入札: | システム   | 説明要求                                                       |   |
| ○ 簡易案件検索                                       |                |        | 簡易調達案件検索                                                   |   |
| ○ 調達案件検索                                       | 部局             | [全て    | ✓                                                          |   |
| <ul> <li>○ 調達案件一覧</li> <li>○ 入札状況一覧</li> </ul> |                |        | <ul> <li>○競争参加資格確認申請書</li> <li>○受領確認書</li> </ul>           |   |
| <sup>。 登録</sup><br>○保存 <del>〕</del> ①入札状》      | 記一覧をクリックします。   | 提出     | <ul> <li>→ 提出意思確認書(随意契約)</li> <li>→ 入礼書/見積書/辞退届</li> </ul> |   |
|                                                | 検索方法           |        | 〇事後審査資料<br>※検索結果には提出予定の調達案件が含まれます                          |   |
|                                                |                | 再提出    | <ul><li>○競争参加資格確認申請書</li><li>○提出意思確認書(随意契約)</li></ul>      |   |
|                                                |                |        | <ul> <li>○受付票/通知書が未参照</li> <li>○参加中の調達案件</li> </ul>        |   |
|                                                |                | □ 結界   | 登録済の案件を表示しない場合はチェックしてください                                  |   |
|                                                | 調達案件番号         |        | □ 調達案件番号のみの場合はチェックしてください                                   |   |
|                                                | 表示件数           | 10 🗸   | 件                                                          |   |
|                                                | 案件表示順序         | 公告日    | <ul> <li>○昇順</li> <li>○ 条順</li> </ul>                      |   |

# 4-4.入札書の提出 (2/5)

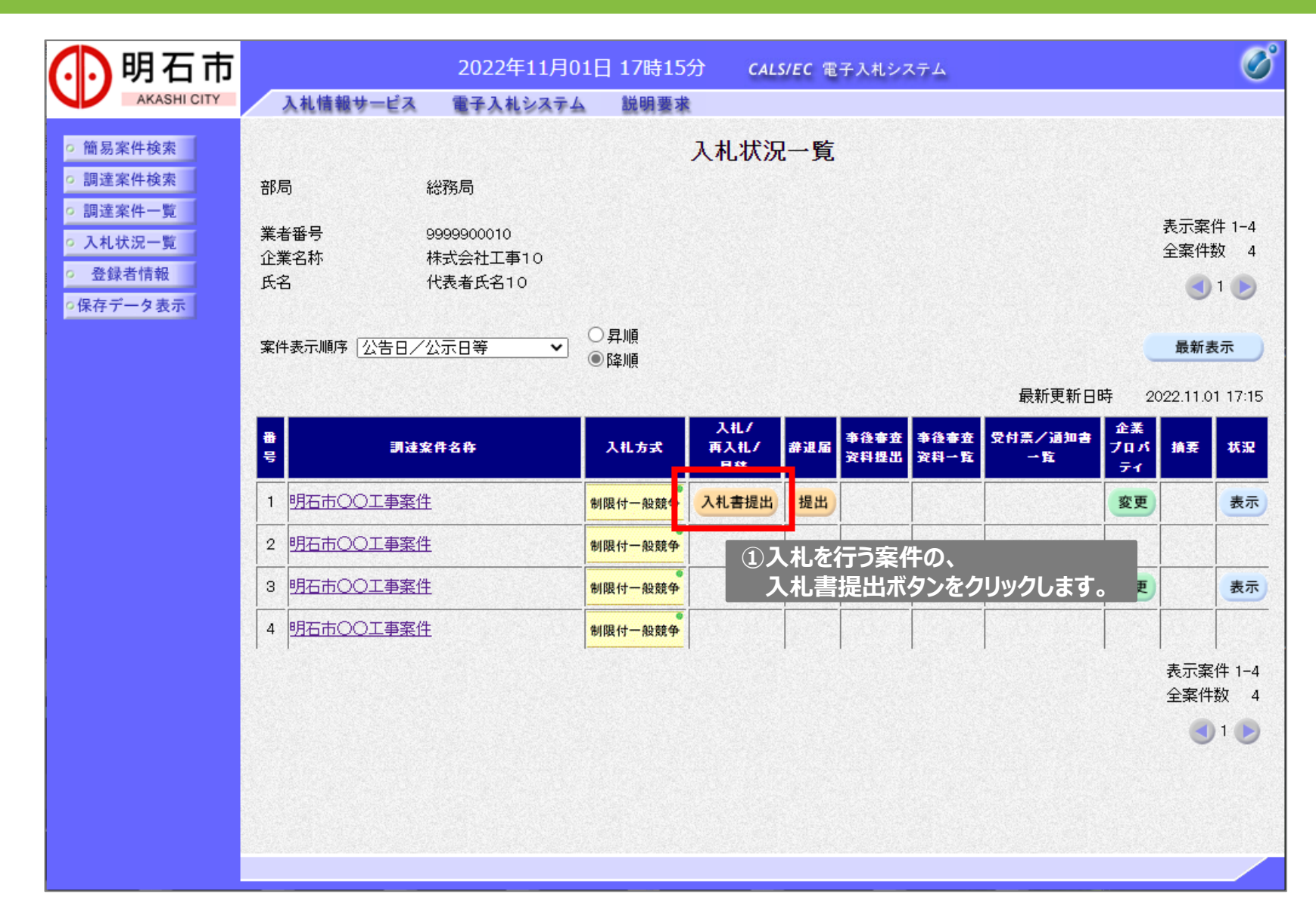

# 4-4.入札書の提出 (3/5)

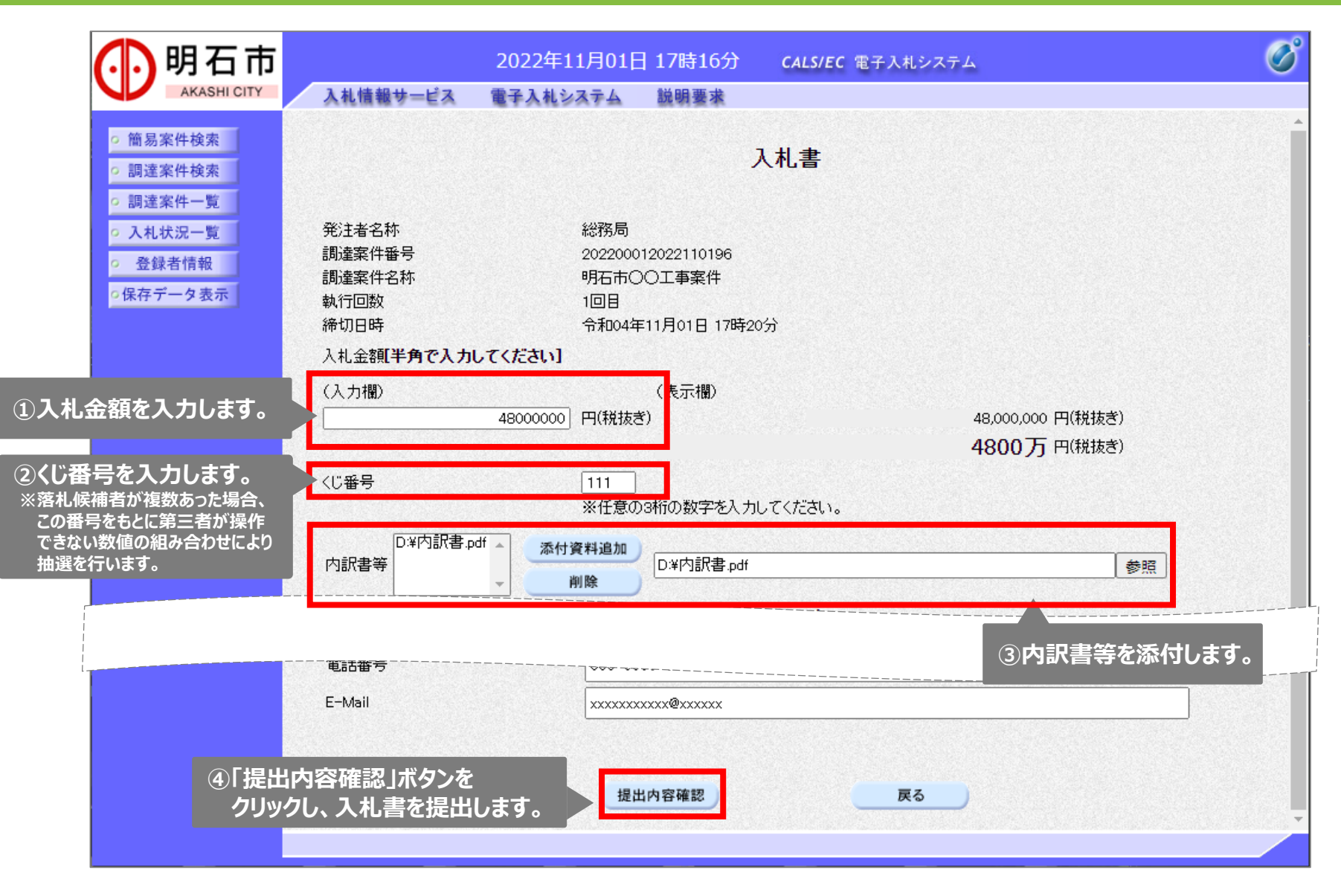

# 4-4.入札書の提出 (4/5)

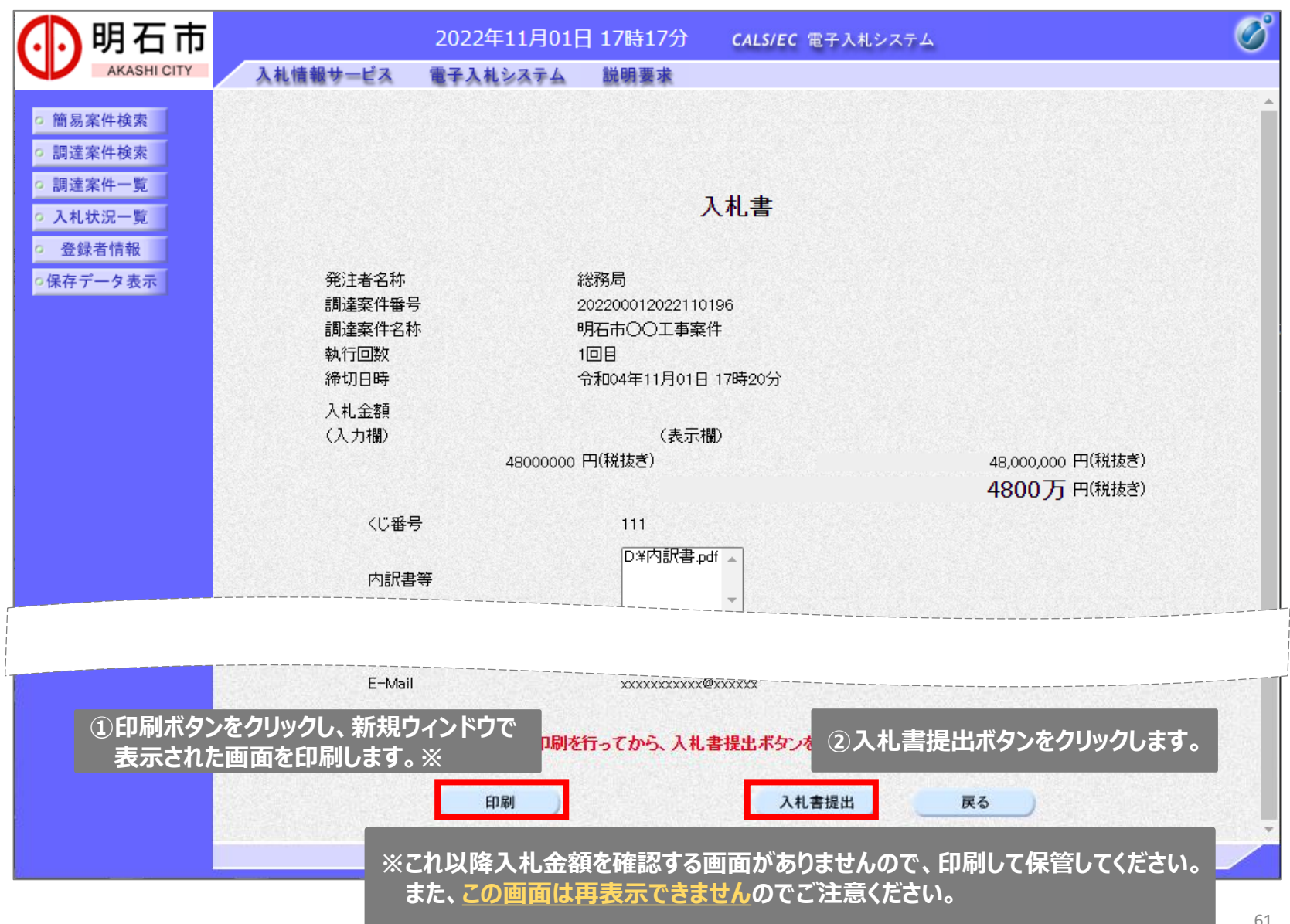

# 4-4.入札書の提出 (5/5)

| 1.明石市                      | 202                 | 2年11月01日 17時17分 | <b>CALS/EC</b> 電子入札システム | Ø                |
|----------------------------|---------------------|-----------------|-------------------------|------------------|
| AKASHI CITY                | 入札情報サービス 電子         | 入札システム 説明要求     |                         |                  |
| <ul> <li>簡易案件検索</li> </ul> |                     | 入札              | 書受信確認通知                 |                  |
| 調達案件検索                     |                     | 入札書は下記の         | の内容で正常に送信されました。         |                  |
| 調達案件一覧                     |                     |                 |                         |                  |
| 入札状況一覧                     | 発注者名                | 名称              | 総務局                     |                  |
|                            | 調達案件                | 1番号             | 202200012022110196      |                  |
| 登録者情報                      | 調達案件                | <b>半名称</b>      | 明石市〇〇工事案件               |                  |
| 呆存データ表示                    | 執行回数                | <b>ኢ</b>        | 1 回目                    |                  |
|                            | 締切日開                | ŧ               | 令和04年11月01日 17時20分      |                  |
|                            | 業者番号                | <b></b>         | 9999900010              |                  |
|                            | 企業名和                | <b></b> 东       | 株式会社工事10                |                  |
|                            | 氏名                  |                 | 代表者氏名10                 |                  |
|                            | 〈連絡先                | >               |                         |                  |
|                            | 商号(連)               | 絡先名称)           | 代表者氏名10                 |                  |
|                            | 氏名                  |                 | 代表者氏名10                 |                  |
|                            | 住所                  |                 | ****                    |                  |
|                            | 電話番号                | <del>]</del>    | 000-0000-0010           |                  |
|                            | E-Mail              |                 | xxxxxxxxx@xxxxx         |                  |
|                            | 受信日時                | <del>5</del>    | 令和04年11月01日 17時17分      |                  |
|                            |                     | 印刷を行ってから、入      | 札状況一覧ボタンを押下してください       |                  |
| P刷ボタンをクリックし、<br>長示された画面を印刷 | ,新規ウィンドウで<br>します。 ※ | 印刷              | 入札書保存 入札状況一覧            |                  |
|                            |                     | ※入札書<br>**      | を提出したことの証明になりますので、印刷    | 剥して保管してくた<br>ドネい |

#### 入札書の提出手順は以上になります。

#### 4-5. 開札結果の確認 (補足)

#### 入札結果がまだ公開されていない開札直後は入札公告詳細画面で開札結 果の速報が公開されます。

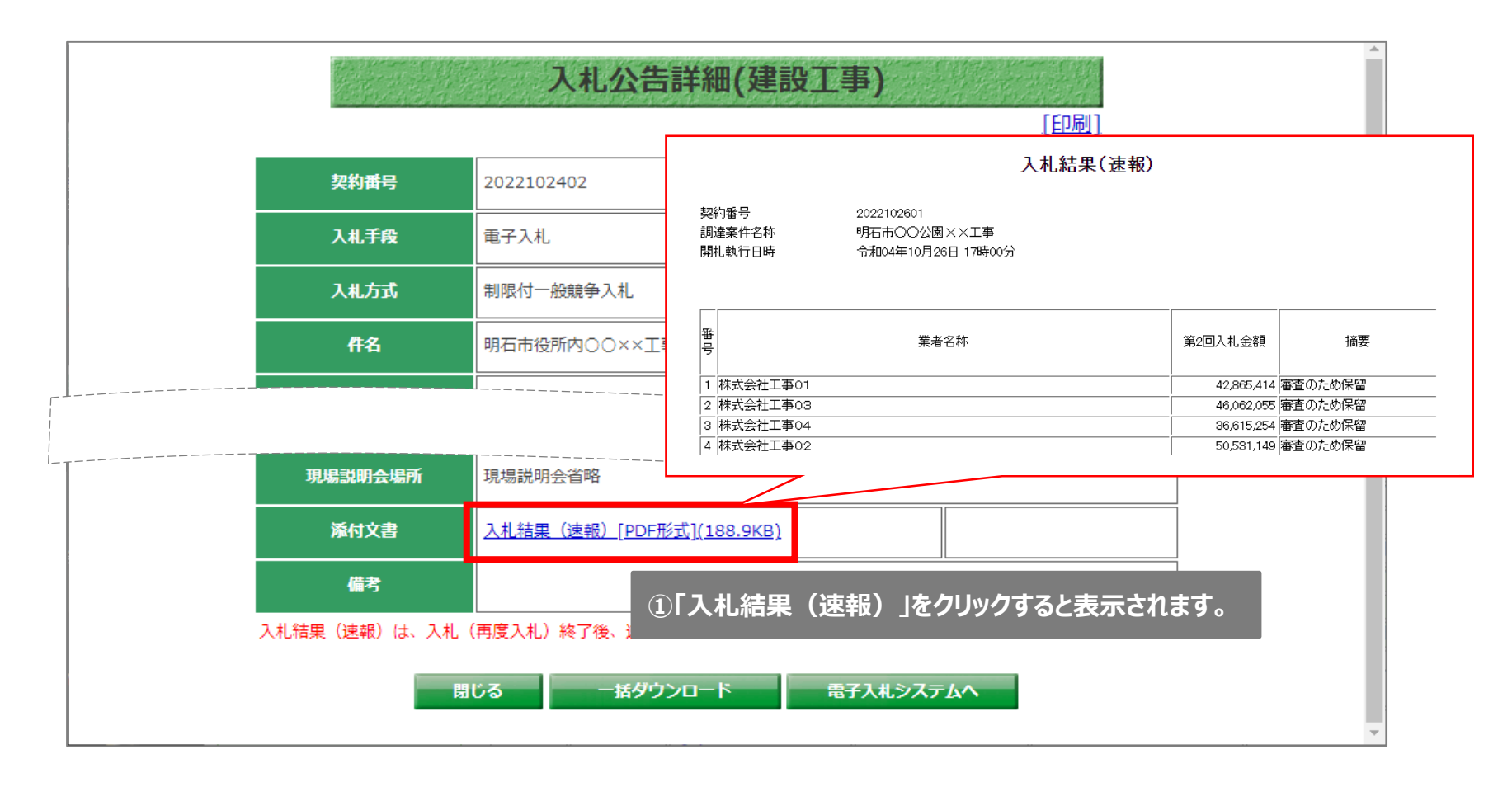

#### 開札結果について

開札結果は「電子入札システム(応札者のみ)」「入札情報サービ ス」のどちらからも参照することができます。

■電子入札システムの場合(応札者のみ)

| 🚺 明石市                                                            |                    | 2022年11月01             | 日 17時30分       | CALS/EC | 電子入札シス      | テム           |               |                 |              | Ø           |
|------------------------------------------------------------------|--------------------|------------------------|----------------|---------|-------------|--------------|---------------|-----------------|--------------|-------------|
| AKASHI CITY                                                      | 入札情報サービス           | 電子入札システム               | 説明要求           |         |             |              |               | -               |              |             |
| ○ 簡易案件検索                                                         |                    |                        | 入              | 札状況一覽   | 气           |              |               |                 |              |             |
| ○ 調達案件検索                                                         | 部局                 | 総務局                    |                |         |             |              |               |                 |              |             |
| <ul> <li>調達案件一覧</li> <li>入札状況一覧</li> </ul>                       | 業者番号<br>企業名称       | 9999900010<br>株式会社工事10 |                |         |             |              |               |                 | 表示案(<br>全案件数 | 牛1−4<br>攵 4 |
| <ul> <li>         ・登録者情報         ・         ・         ・</li></ul> | 氏名                 | 代表者氏名10                |                |         |             |              |               |                 | ۲            | 1 🕑         |
|                                                                  | 案件表示顺序(公告日/        |                        | 〕昇順<br>〕降順     |         |             |              |               |                 | 最新表          | 示           |
|                                                                  |                    |                        |                |         |             |              | 最新更新日日        | 時 20            | 22.11.0      | 17:30       |
|                                                                  | 番<br>号 <b>副</b> 注: | 案件名称                   |                |         | 亊後審査<br>    | 事後審査<br>:料→覧 | 受付票/通知書<br>一覧 | 企業<br>プロパ<br>ティ | 摘要           | 状況          |
|                                                                  | 1 明石市〇〇工事案件        |                        | 況一覧画面<br>欄の表示ボ | から、受付   | 票/<br>クします。 |              | 表示<br>未参照有り   | 変更              |              | 表示          |
|                                                                  |                    |                        |                |         |             |              |               |                 |              |             |

# 4-5. 開札結果の確認 (2/6)

| 🚺 明石市                                                              |          | 2022年11月02[ | 目 11時26分 | <b>CALS/EC</b> 電子入札システム |                  |         | Ø      |
|--------------------------------------------------------------------|----------|-------------|----------|-------------------------|------------------|---------|--------|
|                                                                    | 入札情報サービス | 電子入札システム    | 説明要求     |                         |                  |         | 1000   |
| • 簡易案件検索                                                           |          |             | 入札状      | (況通知書一覧                 | <b>①落</b>        | 札者決定通知  | 書の     |
| <ul> <li>調達案件検索</li> </ul>                                         | 執行回数     | 通知書名        |          | 通知書発行日付                 | <sub>通知</sub> 。表 | 示ボタンをクリ | ックします。 |
| <ul> <li>         · 調達案件一覧         ·         ·         ·</li></ul> |          | 落札者決定通知書    | f        | 新104年11月02日 (水) 11時25分  | 表示               | 未参照     |        |
| 2. 张柱大声力                                                           |          |             |          | \$1001年11日02日(水〕11時23分  | 表示               |         |        |

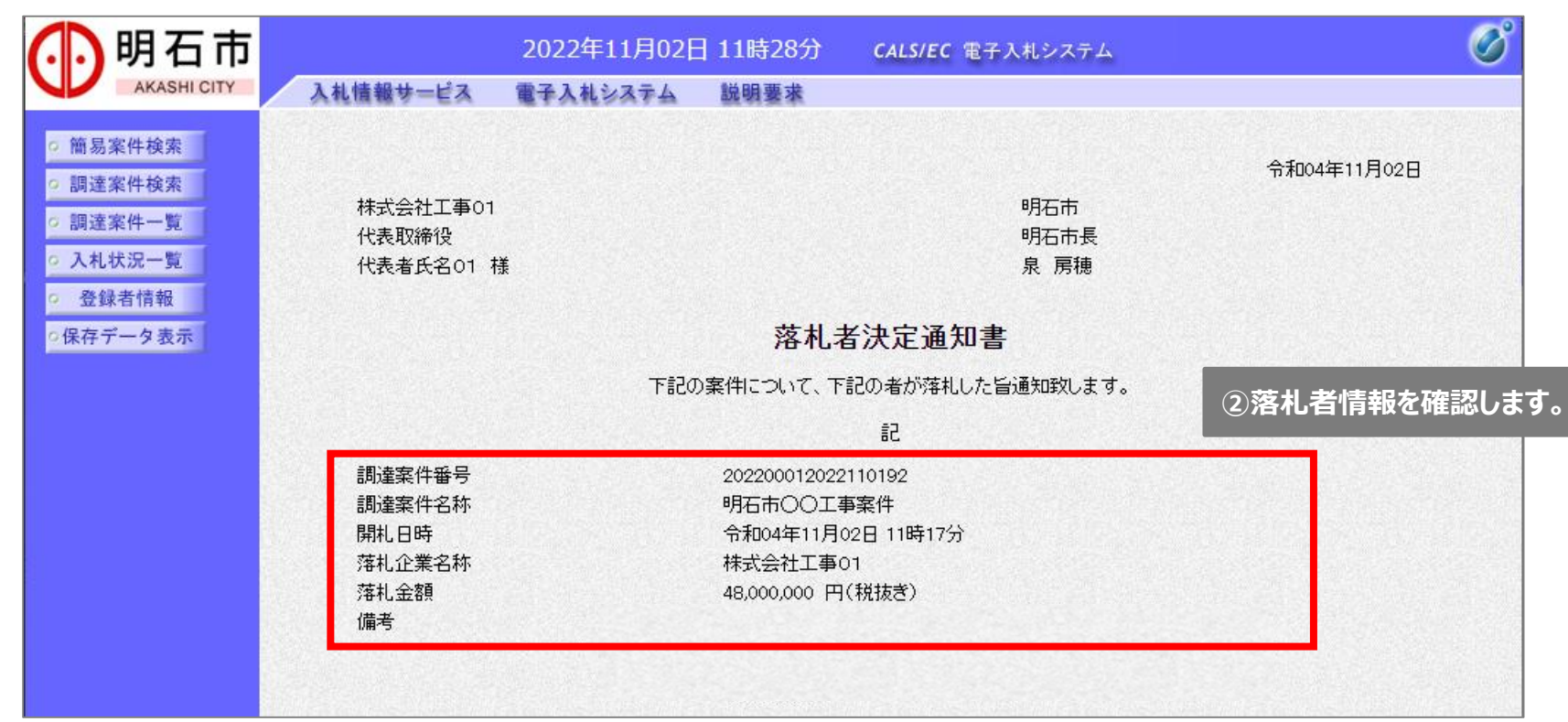

#### 4-5. 開札結果の確認 (3/6)

#### ■入札情報サービスの場合

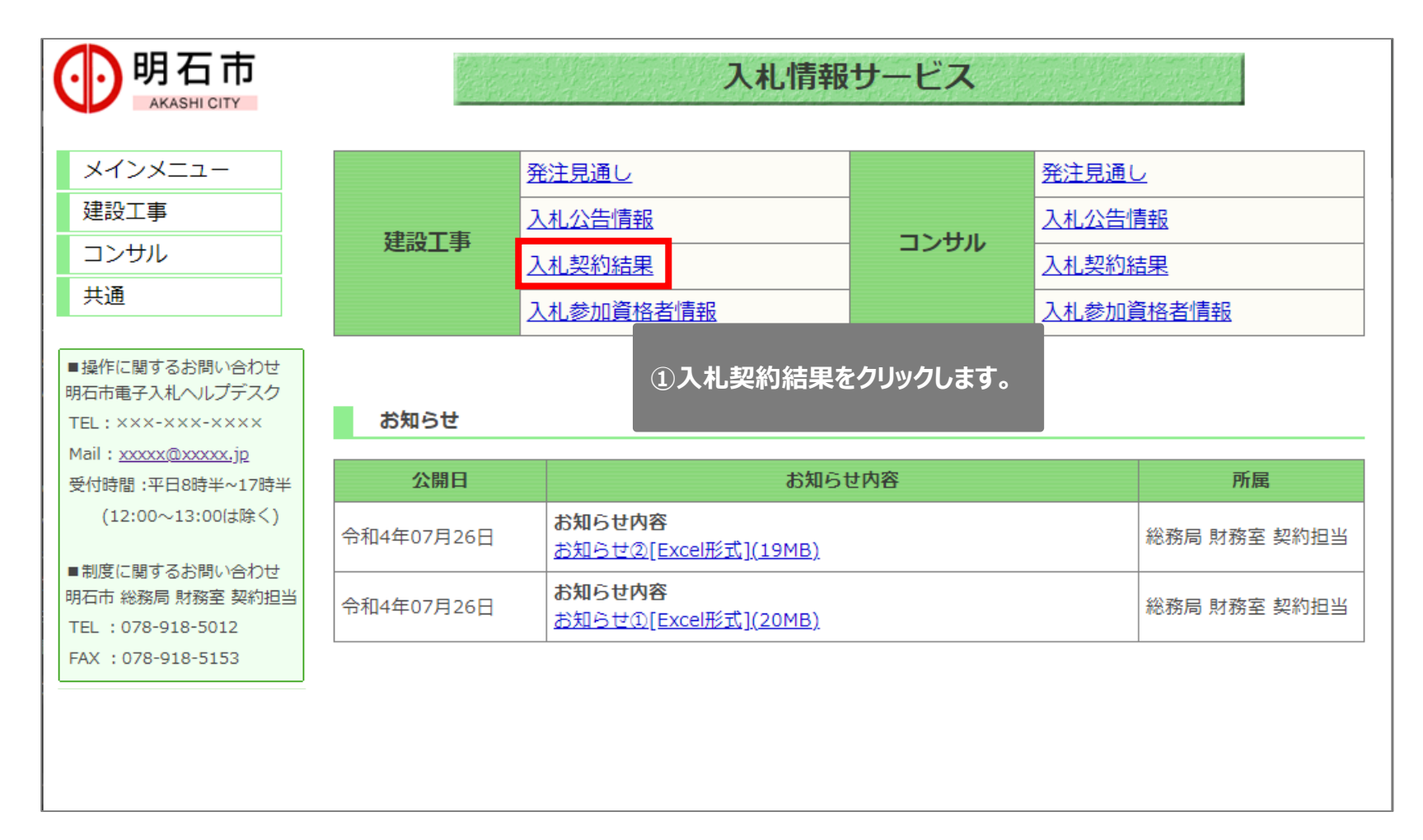

### 4-5. 開札結果の確認 (4/6)

| <b>明石市</b>                             |                         | 入札・契約結果(建設工事)                                                                                                    |
|----------------------------------------|-------------------------|----------------------------------------------------------------------------------------------------|
| メインメニュー                                | 建設工事案件の入札・<br>◆7日以内に公開す | 落札結果情報が検索できます。<br><u>された案件 1件</u>                                                                                                    |
| 建設工事                                   | 条件指定検3<br>以下に条件を入力し、3   | <b>殺</b><br>検索ボタンを押下することで、指定された条件の入札・落札状況を見ることができます。                                                                                                    |
| <u>発注見通し</u><br>入札公告情報                 | 年度                      | 令和4 ✔ 年度入札分                                                                                                    |
| 入札・契約結果                                |                         | ※契約番号を指定して検索した場合は、他の条件を除外して検索を行います。                                                                                                    |
| 入札参加資格考培紹                              | 1#壬酉                    |                                                                                                    |
|                                        |                         |                                                                                                    |
| (12:00~13:00は除く)                       |                         |                                                                                                    |
| ■制度に関するお問い合わせ                          | (全角文字)                  |                                                                                                    |
| 明石市 総務局 財務室 契約担当<br>TEL : 078-918-5012 | 入札公告又は<br>指名通知日         | 令和 ▼     ●月     ●日     ●日 |
| FAX : 078-918-5153                     | 入札期間                    | 令和 ▼     □     □     □     □     □     □     □     □     □     □     □     □     □     □     □     □     □     □     □     □     □     □     □     □     □     □     □     □     □     □     □     □     □     □     □     □     □     □     □     □     □     □     □     □     □     □     □     □     □     □     □     □     □     □     □     □     □     □     □     □     □     □     □     □     □     □     □     □     □     □     □     □     □     □     □     □     □     □     □     □     □     □     □     □     □     □     □     □     □     □     □     □     □     □     □     □     □     □     □     □     □     □     □     □     □     □     □     □     □     □     □     □     □     □     □     □     □     □     □     □     □     □     □     □     □     □     □     □     □     □     □     □     □     □ <t< th=""></t<>                                                               |
|                                        | 開札日                     | 令和 ▼ □ 年 □ 月 □ 日         ~ 令和 ▼ □ 年 □ 月 □ 日                                                                                                    |
|                                        |                         | □ ① 任意の検索条件を入力し、検索ボタンをクリックします。                                                                                                    |
|                                        |                         | 表示件数 5 ✔ 件 検索 クリア 戻る                                                                                                    |

#### 4-5. 開札結果の確認 (5/6)

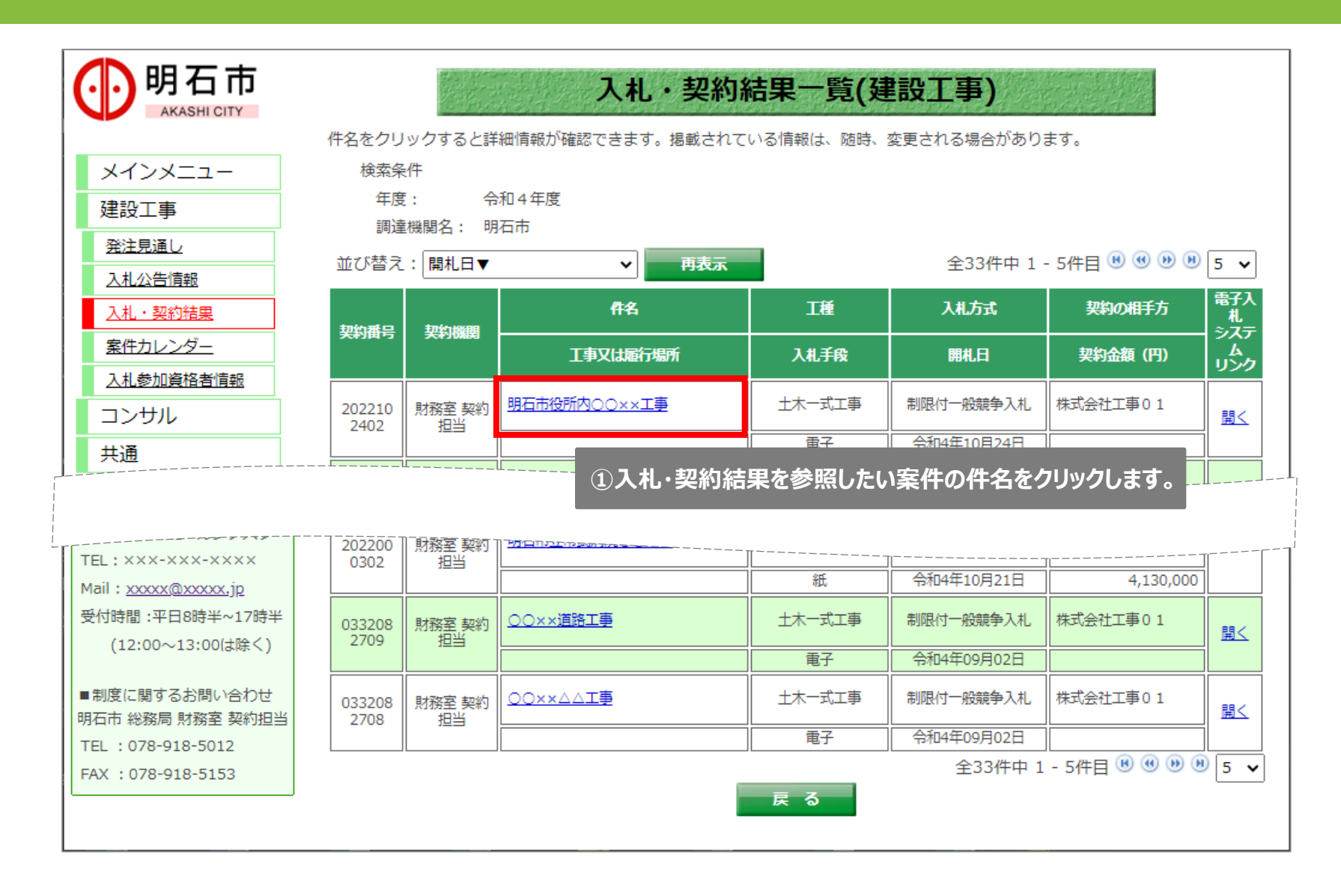

#### 4-5. 開札結果の確認 (6/6)

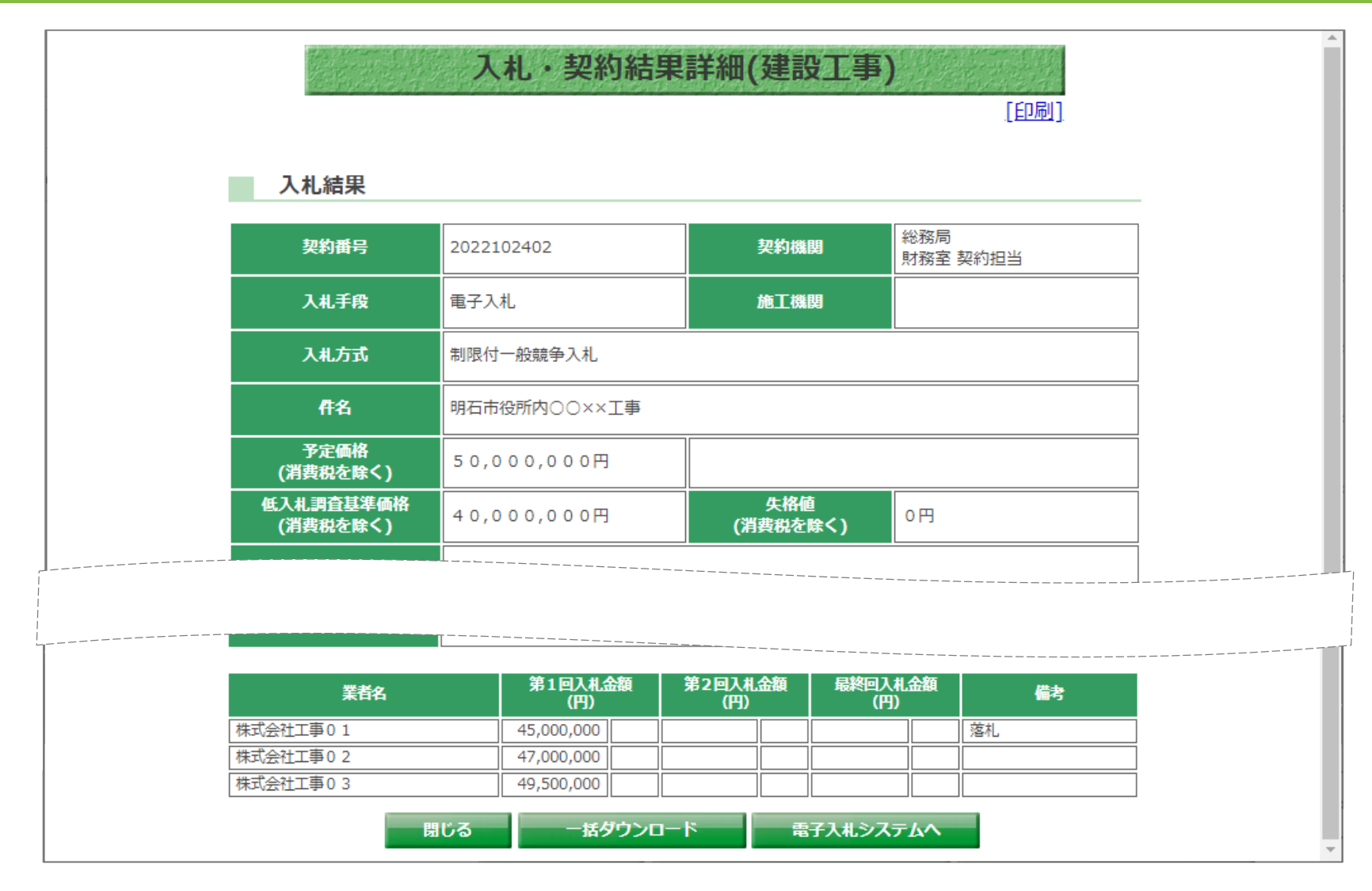

入札・契約結果の詳細が表示されました。開札結果の確認手順は以上です。

#### 以上で、電子入札システムに関する説明は終了です。

#### 【お問い合わせは以下までお願いします】

#### **明石市総務局財務室契約担当** TEL:078-918-5012 FAX:078-918-5153

#### 【電子入札ヘルプデスクのご案内】

利用者登録開始 : 令和5年3月予定 ヘルプデスク開始時期 : 令和5年3月予定